# BLAUPUNKT

## AUTORADIO Car radio

VW Beta
+ RP (rot/red)
7 648 220 060
VW Beta (rot/red)
7 648 222 060
VW Beta T4 + RP ((rot/red)
7 648 233 060
VW Beta DOT + RP (rot/red)
7 648 234 060

VW Gamma + RP (rot/red) 7 648 225 060 Skoda Gamma + RP (grün/green) 7 648 226 064

VW Gamma Nokia + RP (rot/red) 7 648 231 060 VW Gamma T4 + RP (rot/red) 7 648 237 060 Skoda Beta + RP (grün/green) 7 648 221 064 VW Beta Lupo 7 648 224 060 VW Beta T4 (rot/red) 7 648 235 060 VW Beta DOT (rot/red) 7 648 236 060

VW Gamma (rot/red) 7 648 227 060

> VW New Beetle 7 648 229 060

VW Gamma Nokia (rot/red) 7 648 232 060 VW Gamma T4 (rot/red) 7 649 239 060

8 622 401 985 BN 05/99

| D Weite         | ere Dokume  | ntationen                    | GB Supplementary documentation |            |                              |  |
|-----------------|-------------|------------------------------|--------------------------------|------------|------------------------------|--|
| Schaltbild      | Skoda Beta  | 221 <b>064</b> ,             | Circuit Diagram SI             | koda Beta  | 221 <b>064</b> ,             |  |
|                 | VW Beta     | 220, 222, 224,               | ۷۱<br>۷۱                       | W Beta     | 220, 222, 224,               |  |
|                 |             | 233 + 235 8 622 401 781      |                                |            | 233 + 235 8 622 401 781      |  |
| Ersatzteilliste | VW Beta     | 220, 222, 224 8 622 401 618  | Spare Part List V              | W Beta     | 220, 222, 224 8 622 401 618  |  |
| Ersatzteilliste | VW Beta     | 233 + 235 8 622 401 698      | Spare Part List V              | W Beta     | 233 + 235 8 622 401 698      |  |
| Schaltbild      | VW Beta     | 234 + 236                    | Circuit Diagram V              | W Beta     | 234 + 236                    |  |
| Ersatzteilliste | VW Beta     | 234 + 236 8 622 401 813      | Spare Part List V              | W Beta     | 234 + 236 8 622 401 813      |  |
| Schaltbild      | Skoda Gamma | 226 <b>064</b> ,             | Circuit Diagram SI             | koda Gamma | 226 <b>064</b> ,             |  |
|                 | VW Gamma    | 225, 231, 232,               | ۷۱<br>۷۱                       | W Gamma    | 225, 227, 231,               |  |
|                 |             | 232, 237 + 239 8 622 401 764 |                                |            | 232, 237+ 239 8 622 401 764  |  |
| Ersatzteilliste | VW Gamma    | 225, 227 8 622 401 617       | Spare Part List VI             | W Gamma    | 225, 227                     |  |
| Ersatzteilliste | VW Gamma    | 226 <b>064</b> 8 622 401 694 | Spare Part List V              | W Gamma    | 226 <b>064</b> 8 622 401 694 |  |
| Ersatzteilliste | VW Gamma    | 231 + 232                    | Spare Part List VI             | W Gamma    | 231 + 232 8 622 401 686      |  |
| Ersatzteilliste | VW Gamma    | 237 + 239 8 622 401 804      | Spare Part List V              | W Gamma    | 237 + 239 8 622 401 804      |  |
| Schaltbild      | VW N.Beetle | 229                          | Circuit Diagram VI             | W N.Beetle | 2298 622 401 764             |  |
| Ersatzteilliste | VW N.Beetle | 229                          | Spare Part List V              | W N.Beetle | 8 622 401 619                |  |

# Serviceanleitung • Service Manual

# **D** Inhaltsverzeichnis

| Ausstattung des Arbeitsplatzes 2                                                    |
|-------------------------------------------------------------------------------------|
| Meßpunkte und Abgleichelemente 3                                                    |
| Bedienhinweise 4                                                                    |
| Allgemeine Abgleich-und Einstellhinweise5                                           |
| Belegung des Anschlußkastens 5                                                      |
| Antennenanpassung 6                                                                 |
| FM-Abgleich7                                                                        |
| MAUS - Software + Hardware 8 + 9                                                    |
| Bearbeitungsdiskette "VW Mausbuskommandos<br>+ Start Up + EXE" installieren 10 + 11 |
| Com Port setzen 12                                                                  |
| Konfigurationsdatei laden 13 + 14                                                   |
| Neues Start Up in das EE-Prom schreiben 15 - 26                                     |
| Code programmieren                                                                  |
| Prorammieren der<br>Suchlauf - Stopschwellen + RDS - Schwelle                       |
| Auslieferzustand                                                                    |

## **D** Ausstattung des Arbeitsplatzes:

- 1. PC ab 486er / 66 MHz mit 16 MB RAM Windows 95
- 2. VW Anschlußkabel "K Bus", ET Nr.: 8 627 004 044
- 3. ComServer (Software + Dongletreiber + Read me) ET - Nr.: 8 627 004 052
- VW cfg Datei (MAUS-Bus-Kommandos + EXE Dateien + Start Up + Serviceanleitung MAUS) ET - Nr.: 8 627 004 053
- 5. Kombi Interface, ET Nr.: 8 627 004 057
- 6. Dongle (nur für Dekodierungsstellen), ET Nr.: 8 627 004 059
- 7. SUB D Kabel (RS 232, 2m), ET Nr.: 8 627 004 015
- 8. Steckernetzteil, ET Nr.: 8 627 004 061
- 9. Netzgerät 15 V regelbar, 10 A (Betriebspannung service 13,5 V)
- 10. Meßsender (z.B. Meguro, Leader, Kenwood)
- 11. Hochohmiges Voltmeter Ri > 10 M $\Omega$
- 12. Outputmeter; Frequenzzähler; NF-Millivoltmeter; Stereocoder
- 13. Oszilloskop: Empfindlichkeit: 5 mV bis 50 Volt/cm.
- Bandbreite: Gleichspannung bis 50 MHz. 14. Tastköpfe 10:1 und 1:1
- 15. Schraubendreher / Abgleichstifte (keramisch)
- 16. Lötstation

Die Ausstattungselemente von Punkt 2 bis 8 können über unser zentrales Ersatzteillager bestellt werden:

Adresse: Blaupunkt-Werke GmbH Zentrales Ersatzteillager Robert-Bosch-Straße 200 D-31139 Hildesheim

# GB Table of Contents

| Work place equipment 2                                                         |
|--------------------------------------------------------------------------------|
| Measurement points and alignment elements                                      |
| Operating instructions 4                                                       |
| Car radio alignment and settings 5                                             |
| Pinning of terminal box 5                                                      |
| Antenna matching 6                                                             |
| FM alignment (without Maus Bus) 7                                              |
| MAUS software + hardware 8 + 9                                                 |
| Installation of "VW Maus bus commands + Start Up<br>+ EXE" system disk 10 + 11 |
| Setting the Com port 12                                                        |
| Loading the configuration file 13 + 14                                         |
| Writing the new Start Up into EEPROM 15 - 26                                   |
| Programming the code 27 - 31                                                   |
| Programming the seek tuning stop thresholds<br>+ the RDS threshold             |
| Default setting                                                                |
|                                                                                |

# **GB** Work place equipment:

- 1. PC 486 or higher / 66 MHz with 16 MB of RAM Windows 95
- 2. VW "K bus" cable, P/N 8 627 004 044
- 3. ComServer (software + dongle driver + read me) P/N 8 627 004 052
- VW cfg file (MAUS-bus commands + EXE files + Start Up + service manual MAUS) P/N 8 627 004 053
- 5. Combination interface, P/N 8 627 004 057
- 6. Dongle (for authorised decoding agents only), P/N 8 627 004 059
- 7. SUB-D cable (RS 232, 2m), P/N 8 627 004 015
- 8. Power supply unit, P/N 8 627 004 061
- Power supply unit 15 volts adjustable, 10 A (Supply voltage service 13.5 V)
- 10. Signal generator (Meguro, Leader, Kenwood)
- 11. High impedance voltmeter Ri > 10 M $\Omega$
- 12. Output meter; frequency counter; AF millivoltmeter; stereo encoder
- 13. Oscilloscope: input sensitivity: 5 mV to 50 v per division - bandwidth: d.c. to 50 MHz
- 14. Probes 10:1 and 1:1
- 15. Screwdriver / adjusting pins (ceramic)
- 16. Soldering station

The items listed under 2 - 8 are available from our Central Spare Parts Warehouse:

Address: Blaupunkt-Werke GmbH Zentrales Ersatzteillager Robert-Bosch-Straße 200 D-31139 Hildesheim

- **D** Meßpunkte und Abgleichelemente
- **GB** Measurement points and alignment elements

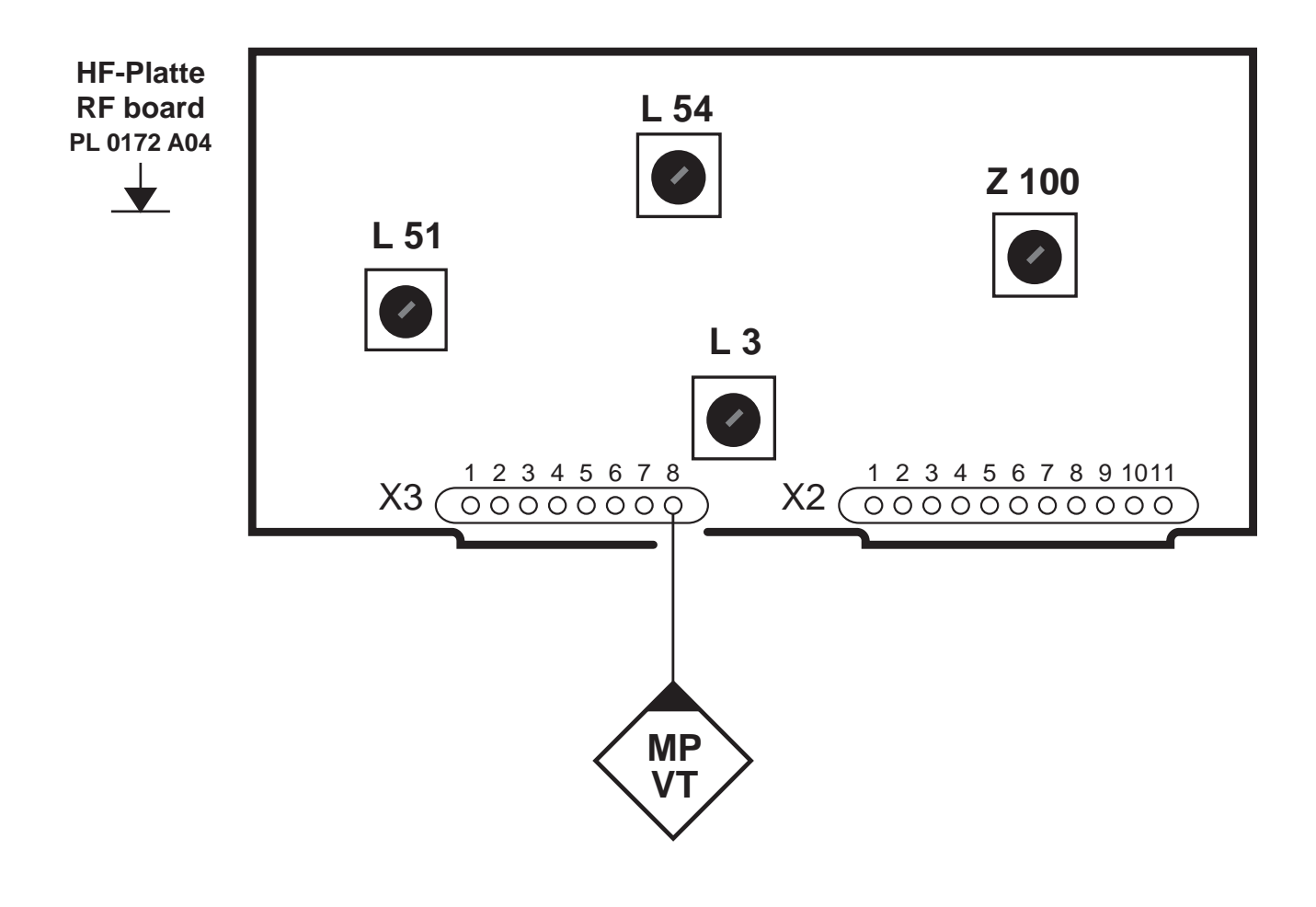

## **D** Bedienhinweise

#### **Ein-/Ausschalten**

Einschalten:

Drücken Sie den Knopf 10.

#### Ausschalten:

Drücken Sie den Knopf 10 nochmal.

# GB Operating instructions

#### Switching on/off

Switching on: Press button 10.

# Switching off:

Press button 10 once again.

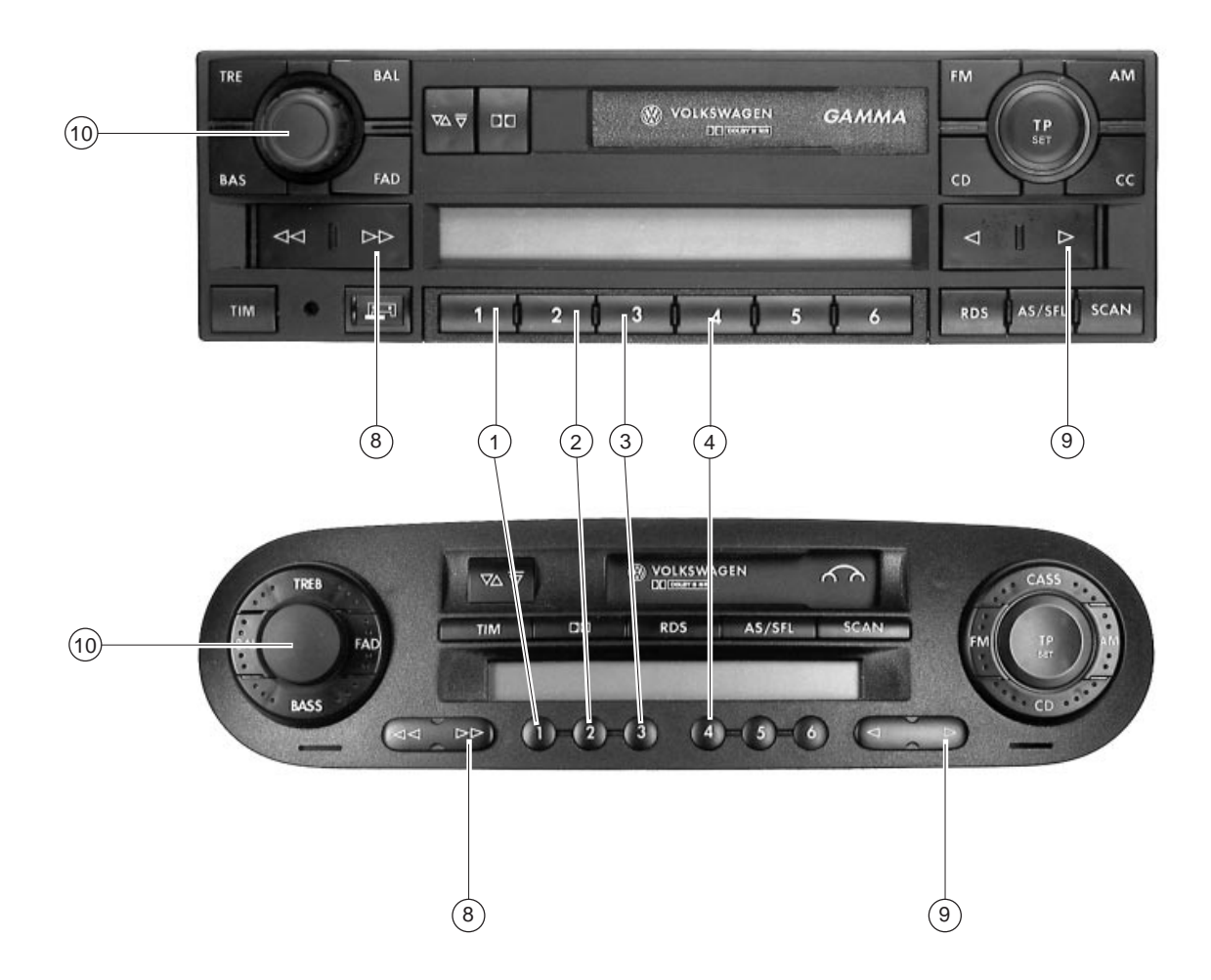

#### Eingeben der Code-Nummer

Nach dem Einschalten erscheint im Display die Anzeige:

"SAFE".

Nach 3 Sekunden erscheint die Anzeige

### "1000".

Beispiel: Die einzugebende Code-Nummer lautet 9141

| Drücken Sie 9 x die Stationstaste (1)        | - | 9000 |
|----------------------------------------------|---|------|
| Drücken Sie 1 x die Stationstaste 2          | → | 9100 |
| Drücken Sie 4 x die Stationstaste 3          | - | 9140 |
| Drücken Sie <b>1 x</b> die Stationstaste (4) | → | 9141 |

Zum Bestätigen des 4-stelligen Codes drücken Sie die Taste (8) oder (9) länger als 2 Sekunden.

Wenn die falsche Code-Nummer eingegeben wurde erscheint der Schriftzug " $\ensuremath{\mbox{"SAFE}}$ ".

Der gesammte Vorgang kann nun wiederholt werden.

Nach jeder weiteren Fehleingabe der Code-Nummer ist das Gerät für eine Stunde gesperrt und muß eingeschaltet bleiben.

### Entering the code number

After power-up the display shows:

"SAFE".

After 3 seconds the following appears

## "1000".

The code number might be 9141

Example:

| Press preset button $(1)$ nine times | -> | 9000 |
|--------------------------------------|----|------|
| Press preset button 2 once           | -  | 9100 |
| Press preset button ③ four times     | -  | 9140 |
| Press preset button (4) once         | -  | 9141 |

To confirm the 4-digit code, press key (B) or press key (9) more than 2 seconds.

If you have entered a wrong number, "SHFE" will appear in the display.

Repeat all steps to enter code again.

If you enter a wrong code again, the unit will shut down for one hour. The waiting time will elapse only if you keep the unit turned on.

## D Allgemeine Abgleich- und Einstellhinweise

| Höhen - Einstellung   | Mittelstellung |
|-----------------------|----------------|
| Bass - Einstellung    | Mittelstellung |
| Fader - Einstellung   | Mittelstellung |
| Balance - Einstellung | Mittelstellung |

#### Lautsprecheranschluß

Der Lautsprecherausgang muß mit 4  $\Omega$  abgeschlossen sein.

#### AM + FM - Abgleich:

 Den AM- und FM-Abgleich müssen Sie durchführen, wenn bei einer Reparatur frequenzbestimmende Bauteile ausgetauscht oder verstellt wurden.Dazu müssen Sie das Autoradio teilweise demontieren.

#### Abschirmung

Der HF-Abgleich muß mit Unterdeckel erfolgen.

#### **AM + FM alignment:** - The AM and FM alignment has to

5.0 Pinning of terminal box

The loudspeaker output must be terminated with 4  $\Omega$ .

Loudspeaker connections

- The AM and FM alignment has to be carried out if components that determine the circuit's frequency have been replaced or detuned. A disassembly in part will be necessary.

#### Radio-shielding

The r-f alignment has to be performed with the bottom cover in place.

# 5.0 Belegung des Anschlußkästchens

|   | А                                     |   | В                             |
|---|---------------------------------------|---|-------------------------------|
| 1 | Gala                                  | 1 | Lautspr. / Speaker Out (RR) + |
| 2 | Externer Mute / external mute         | 2 | Lautspr. / Speaker Out (RR) - |
| 3 | K - Bus                               | 3 | Lautspr. / Speaker Out (RF) + |
| 4 | S - Kontakt (KL 15)                   | 4 | Lautspr. / Speaker Out (RF) - |
| 5 | Code + 12V                            | 5 | Lautspr. / Speaker Out (LF) + |
| 6 | Beleuchtung / Illumination            | 6 | Lautspr. / Speaker Out (LF) - |
| 7 | Dauerplus / permanent voltage (KL 30) | 7 | Lautspr. / Speaker Out (LR) + |
| 8 | Masse / Ground                        | 8 | Lautspr. / Speaker Out (LR) - |

|   | С                                 |      |                                   |      |                                   |  |  |  |
|---|-----------------------------------|------|-----------------------------------|------|-----------------------------------|--|--|--|
|   | C1                                |      | C2                                |      | C3                                |  |  |  |
| 1 | Line Out left rear (LR)           | 7    | Telefon NF minus / AF phone minus | * 13 | CD-Changer Data In                |  |  |  |
| 2 | Line Out right rear (RR)          | * 8  | Ext.Display Clock                 | * 14 | CD-Changer Data Out               |  |  |  |
| 3 | Line Out Ground                   | * 9  | Ext.Display Data                  | * 15 | CD-Changer Clock                  |  |  |  |
| 4 | Line Out left front (LF)          | * 10 | Ext.Display Ena                   | * 16 | CDC +12 V / +12 V CDC permanent   |  |  |  |
| 5 | Line Out right front (RF)         | 11   | Fernbedienung / Remote control    | * 17 | +12 V geschaltet / +12 V switched |  |  |  |
| 6 | +12 V geschaltet / +12 V switched | 12   | Telefon NF plus / AF phone plus   | * 18 | Changer Masse / Changer Ground    |  |  |  |
|   |                                   |      |                                   | * 19 | Changer AF input (L)              |  |  |  |
|   |                                   |      |                                   | * 20 | Changer AF input (R)              |  |  |  |

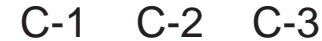

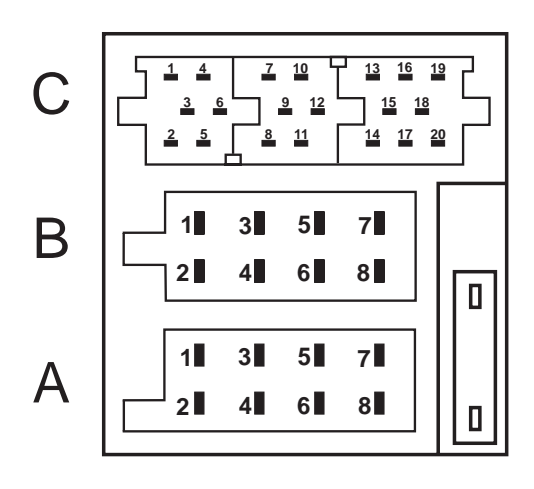

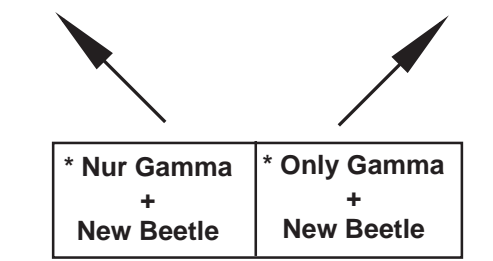

# GB Car radio alignment and settings

| Treble adjustment  | center position |
|--------------------|-----------------|
| Bass adjustment    | center position |
| Fader adjustment   | center position |
| Balance adjustment | center position |

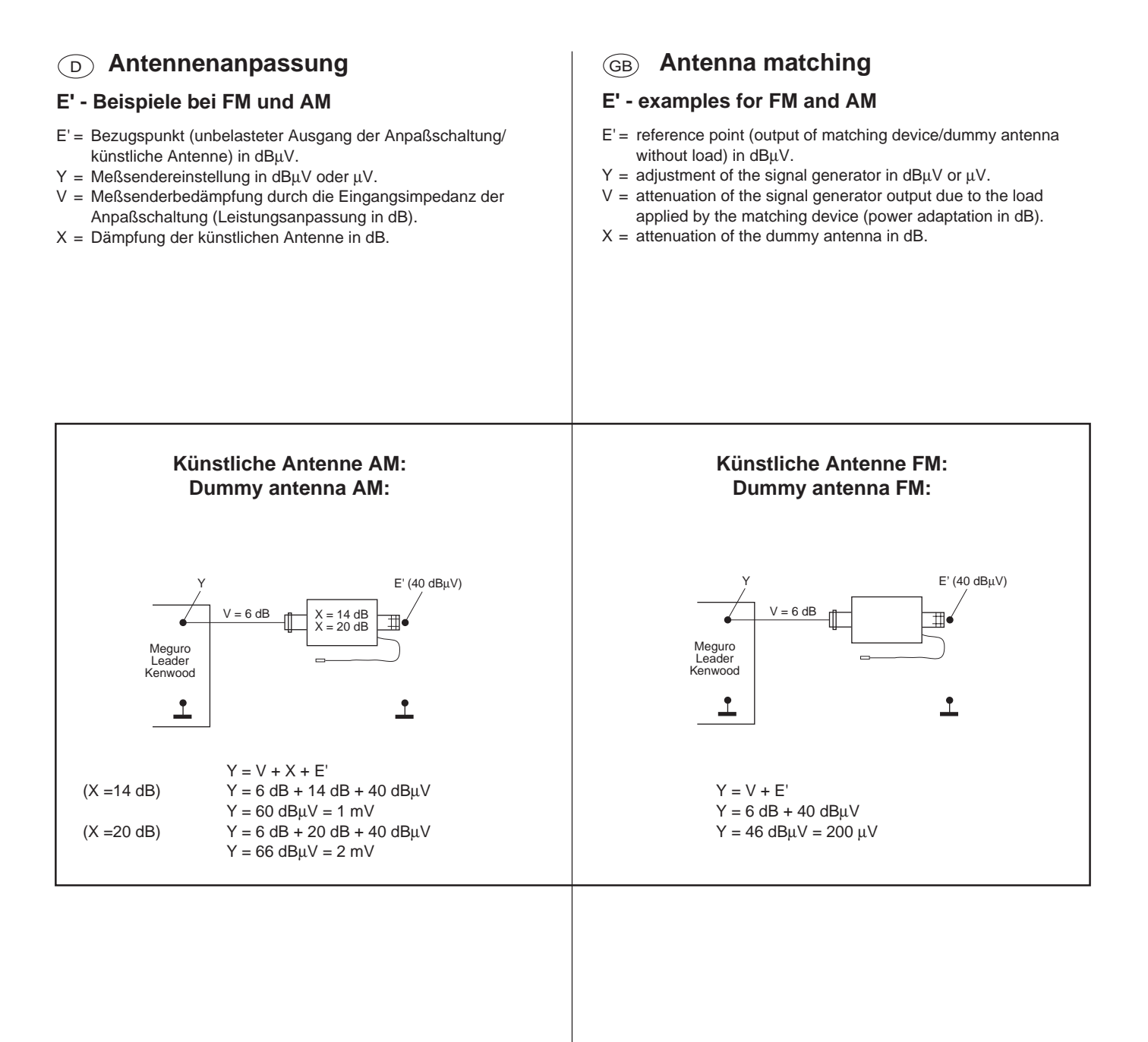

#### dB- Umrechnungstabelle

#### dB Conversion table

| dB | 0                  | 1     | 2     | 3     | 4     | 5     | 6     | 7     | 8     | 9     |  |
|----|--------------------|-------|-------|-------|-------|-------|-------|-------|-------|-------|--|
| 0  | 1                  | 1,12  | 1,26  | 1,41  | 1,59  | 1,78  | 2,00  | 2,24  | 2,51  | 2,82  |  |
| 10 | 3,16               | 3,55  | 3,98  | 4,47  | 5,01  | 5,62  | 6,31  | 7,08  | 7,94  | 8,91  |  |
| 20 | 10,0               | 11,2  | 12,6  | 14,1  | 15,9  | 17,8  | 20,0  | 22,4  | 25,1  | 28,2  |  |
| 30 | 31,6               | 35,5  | 39,8  | 44,7  | 50,1  | 56,2  | 63,1  | 70,8  | 79,4  | 89,1  |  |
| 40 | 100                | 112   | 126   | 141   | 159   | 178   | 200   | 224   | 251   | 282   |  |
| 50 | 316                | 355   | 398   | 447   | 501   | 562   | 631   | 708   | 794   | 891   |  |
| 60 | 1 000              | 1 122 | 1 259 | 1 413 | 1 585 | 1 778 | 1 995 | 2 239 | 2 512 | 2 818 |  |
| 70 | 3 162              | 3 548 | 3 981 | 4 469 | 5 012 | 5 623 | 6 310 | 7 080 | 7 943 | 8 912 |  |
|    | Faktoren / Factors |       |       |       |       |       |       |       |       |       |  |

# **D** FM-Abgleich

 Falls ein kompletter Neuabgleich des HF - Modules erforderlich sein sollte, halten Sie bitte die untenstehende Reihenfolge ein.

#### Einstellung des Oszillators

| Betriebsart     | FM               |
|-----------------|------------------|
| Stationstaste   | 3 (97,2 MHz)     |
| Meßpunkt        | MP_VT (X3/8)     |
| Abgleichelement | L3               |
| Spezifikation   | 2,76 V ± 15 mV   |
| Meßinstrument   | Digitalvoltmeter |

- Klemmen Sie das Digitalvoltmeter an den Meßpunkt MP\_VT an.
- 2. Drücken Sie die Stationstaste 3 (97,2 MHz).
- Stellen Sie die Spule L 3 so ein, daß die Abstimmspannung f
  ür 97,2 MHz 2,76 V ± 15 mV beträgt.

#### Kontrolle des Oszillatorabgleichs:

88,0 MHz = 1,45 V  $\pm$  30 mV 108,0 MHz  $\leq$  5,40 V

# ZF-Grundeinstellung + Einstellung des Vor- und Zwischenkreises

#### Künstliche Antenne (8 627 105 356) verwenden.

| FM                                              |
|-------------------------------------------------|
| 1 (97,2 MHz)                                    |
| Lautsprecherausgang                             |
| L 51, L 54, Z100                                |
| NF-Maximum                                      |
| NF-Millivoltmeter / Oszilloskop                 |
| Meßsender                                       |
| $f = 97,2 \text{ MHz}, f_{mod} = 1 \text{ kHz}$ |
| Hub = 22,5 kHz                                  |
| siehe Text                                      |
|                                                 |

- 1. Klemmen Sie das NF-Millivoltmeter / Oszilloskop an den Lautsprecherausgang (R oder L) an.
- 2. Stellen Sie den Meßsender auf 97,2 MHz, mit 22,5 kHz Hub und 1 kHz Modulation ein.
- Stellen Sie die Meßsender-Ausgangsspannung so ein, daß der ZF- Verstärker nicht in der Begrenzung ist.
- 4. Drücken Sie die Stationstaste 1 (97,2 MHz).
- 5. Gleichen Sie L 51 und L 54 auf NF-Maximum am Lautsprecherausgang ab.
- 6. Danach gleichen Sie Z100 auf NF-Maximum am Lautsprecherausgang ab.
- Im Anschluß an diesen Abgleich müssen die DX / LO Programmierungen für FM neu programmiert werden (siehe Kapitel 15.0 Seite 23-28)

# **GB FM alignment**

 In the case of a complete new alignment of the r-f module please proceed according to the sequence as stated below.

#### **Oscillator alignment**

| ( | Operating mode       | FM                |
|---|----------------------|-------------------|
| F | Preset push-button   | 3 (97.2 MHz)      |
| Ν | leasuring point      | MP_VT(X3/8)       |
| ŀ | lignment element     | L 3               |
| S | Specification        | $2.76~V\pm15~mV$  |
| Ν | Aeasuring instrument | digital voltmeter |

- 1. Connect the digital voltmeter to **MP\_VT**.
- 2. Press preset push-button 3 (97.2 MHz).
- 3. Adjust coil L 3 such that the tuning voltage for 97.2 MHz obtains a value of 2.76 V  $\pm$  15 mV.

#### Check of the oscillator alignment:

88.0 MHz = 1.45 V  $\pm$  30 mV 108.0 MHz  $\leq$  5.40 V

# Basic IF alignment + alignment of front- and intermediate r-f circuit

#### Use the dummy antenna (8 627 105 356).

| Operating mode        | FM                                              |
|-----------------------|-------------------------------------------------|
| Preset push-button    | 1 (97.2 MHz)                                    |
| Measuring point       | loudspeaker output                              |
| Alignment element     | L 51, L 54, Z100                                |
| Specification         | AF maximum                                      |
| Measuring instruments | AF millivoltmeter / oscilloscope                |
| Signal source         | signal generator,                               |
|                       | $f = 97.2 \text{ MHz}, f_{mod} = 1 \text{ kHz}$ |
|                       | deviation = 22.5 kHz                            |
| Signal input          | see text                                        |

- Connect the AF millivoltmeter / oscilloscope to the loudspeaker output (R or L).
- Adjust the signal generator to 97.2 MHz, modulated with 1 kHz, 22.5 kHz deviation.
- Adjust the signal generator's output voltage such that the IF amplifier works under the limiting threshold.
- 4. Press preset push-button 1 (97.2 MHz).
- Adjust the signal at the loudspeaker output to maximum by means of L 51 and L54.
- 6. Then adjust the signal at the loudspeaker output to maximum by means of Z100.
- Following this alignment the DX / LO thresholds for FM have to be re-programmed (see chapter 15.0; page 23-28)

MAUS - Software + Hardware (MAUS = Multifunktionsbus für Abgleich Und Start Up)

#### PC - Vorausetzungen

IBM - Kompatibler Computer: A Betriebssystem: Arbeitsspeicher: r

ab 486er / 66 MHz Windows 95 mindestens 16 MB RAM GB MAUS software + hardware (MAUS = multi-function bus for alignment and start-up)

#### **Required PC equipment**

IBM-compatible computer: Operating system: RAM: 486 or higher / 66 MHz Windows 95 min. 16 MB

#### **MAUS** equipment

- a) "ComServer" (software + dongle driver + read me file)
   8 627 004 052 (3 diskettes, MS-DOS, 3 1/2")
- b) VW. cfg file (MAUS bus commands + EXE files
   + Start Up + service manual MAUS)
   8 627 004 053 (1 diskette MS DOS, 3 1/2")
- c) Interface (MAUS-bus / K-bus to RS232 interface) 8 627 004 057
- d) Power adapter (12 V / 500 mA) 8 627 004 061
- e) Dongle (hardware security system in connection with the MAUS-bus)
   8 627 004 059 (for authorised decoding agents only)

Warning: Please plug the "DONGLE" into the printer port only if the PC is switched "OFF".

- f) K bus box (ISO connector + SUB D9 plug + diagnosis socket)
   8 627 004 044
- g) Extension cable RS232 (PC to interface) 8 627 004 015

#### **MAUS** Ausstattung

- a) "ComServer" (Software + Dongletreiber + Read me) 8 627 004 052 (3 Disketten MS DOS 3 1/2 Zoll)
- b) VW. CFG Datei (MAUS-Bus-Kommandos + EXE Dateien + Start Up + Serviceanleitung MAUS)
   8 627 004 053 (1 Diskette MS DOS 3 1/2 Zoll)
- c) Interface (MAUS-Bus / K-Bus auf RS232 Schnittstelle) 8 627 004 057
- d) Steckernetzteil f
  ür Interface (12V / 500 mA) 8 627 004 061
- e) Dongle (Hardware Sicherheitssystem in Verbindung mit dem MAUS-Bus)
   8 627 004 059 (nur für decodierberechtigte Servicestellen)

Achtung: Bitte stecken Sie den "DONGLE" nur bei ausgeschalteten PC auf die LPT Drucker schnittstelle.

- f) Anschlußbox K-Bus (ISO Stecker + SUB D9 Stecker + Diagnose Kupplung)
   8 627 004 044
- g) Verlängerungskabel RS232 (PC zum Interface) 8 627 004 015

MAUS - Software + Hardware (MAUS = Multifunktionsbus für Abgleich Und Start Up)

Hardware installieren

#### Hardware installation

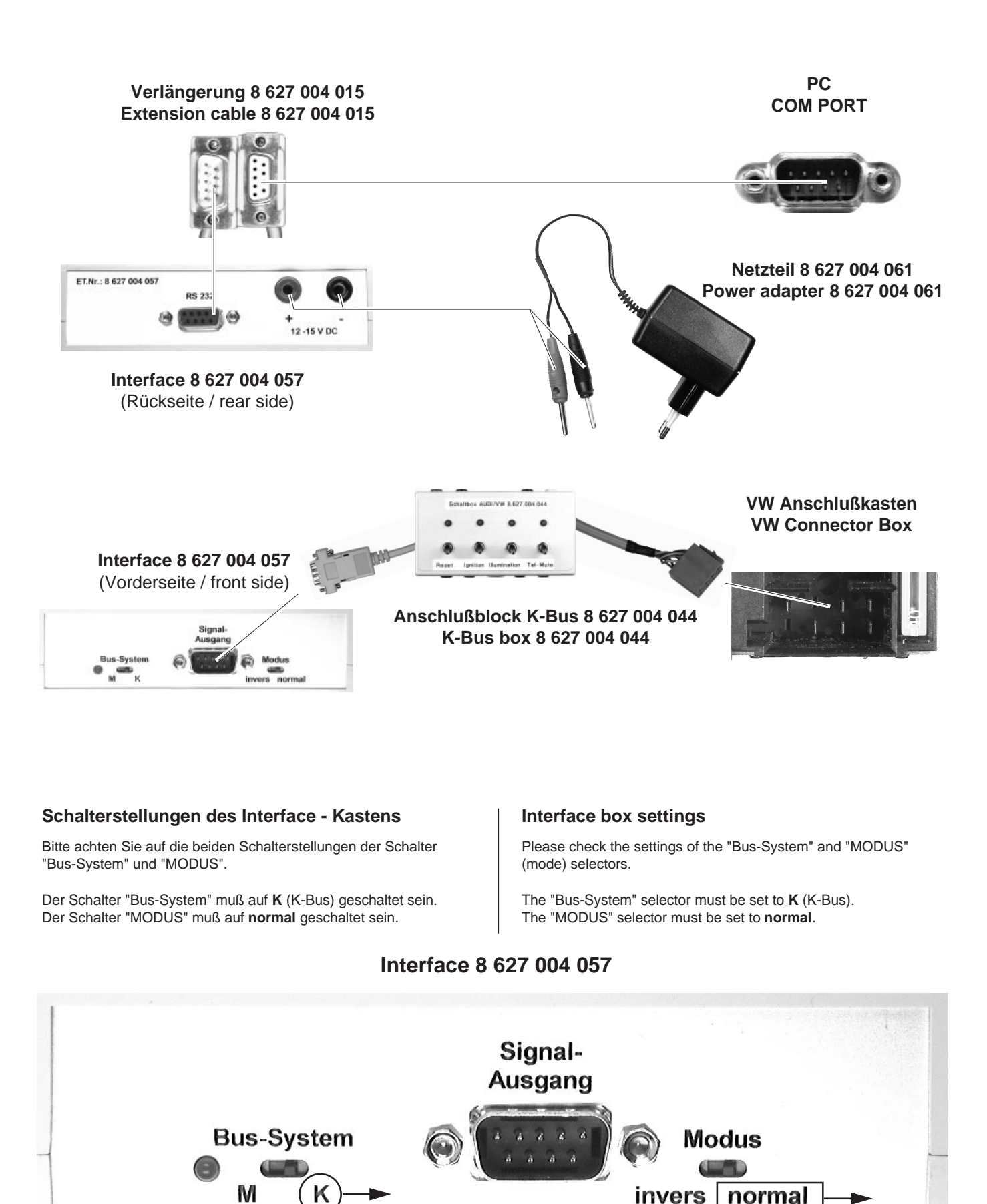

D Bevor Sie mit der folgenden Bearbeitung beginnen, installieren Sie bitte erst die ComSererver Software (8 627 004 052 ) und verbinden Sie die Hardware Komponenten (siehe Seite 8+9).

# Bearbeitungsdiskette "VW Mausbuskommandos + Start Up + EXE" installieren

- 1. Schalten Sie den PC ein und warten bis der Boot Vorgang beendet ist. Danach starten Sie bitte Windows 95.
- Öffnen Sie den Windows Explorer und legen Sie nun einen Unterordner in dem Ordner C/Programme/ASE/ComServ an, und benennen Sie Ihn "VKD".

GB Install the ComServer software (8 627 004 052) and connect the hardware components (see page 8+9) before you start with the following steps.

# Installation of "VW Mausbuscommands + Start Up + EXE" system disk

- 1. Switch on the PC and wait until it has booted. Then start Windows 95.
- Create a subdirectory under under C/Programme/ASE/ ComServ and name it "VKD".

| 🔍 Explorer - C:\Programme\ASE\ComServ\VKD                                                                                                    |                                                                          |            |           |        |  |
|----------------------------------------------------------------------------------------------------|--------------------------------------------------------------------------|------------|-----------|--------|--|
| <u>D</u> atei <u>B</u> earbeiten <u>A</u> nsicht <u>E</u> xtras <u>?</u>                                                                                                    | <u>D</u> atei <u>B</u> earbeiten <u>A</u> nsicht <u>E</u> xtras <u>?</u> |            |           |        |  |
| Alle Ordner                                                                                                    | Inhalt von 'C:\Programme                                                 | e\ASE\ComS | ierv\VKD' |        |  |
| Programme     Ase     ComServ     Doku     Diver     exe     komm     Kom     Compaq     Greenisame Dateien     Internet Explorer     Internet Explorer     Internet Explorer     Internet Mail and News     Microsoft Exchange     Pound Netwendening     netscape | Name                                                                     | Größe      | Тур       | Geände |  |
| 4 Objekt(e) 0 Bytes (Freier Spein                                                                                                    | cher: 696 MB)                                                            |            |           | ///    |  |

- Legen Sie die 3 1/2 Zoll Diskette "VW Mausbuskommandos + Start Up" in das Diskettenlaufwerk Ihres PC's ein.
- 4. Öffnen Sie das Diskettenlaufwerk A im Explorer.
- 5. Schieben Sie nun den Ordner "VW" des Diskettenlaufwerks in den Unterordner VKD.
- Insert the 3 1/2" diskette "VW Mausbuskommandos + Start Up" into the disk drive of your PC.
- 4. Open diskette drive A in the Explorer.
- 5. Move the file "VW" from drive A to VKD subdirectory.

![](_page_9_Figure_15.jpeg)

## D Bearbeitungsdiskette "VW Mausbuskommandos + Start Up + EXE" installieren

 Öffnen Sie den Ordner "EXE" im Diskettenlaufwerk und schieben Sie die EXE Dateien in den EXE Ordner des Comservers.

# GB Installation of "VW Mausbuscommands + Start Up + EXE" system disk

6. Open the "EXE" directory in the diskette drive and move the EXE files into the EXE directory of the ComServer.

![](_page_10_Figure_4.jpeg)

# D Com Port setzen

- Um die Verbindung zwischen Interface und PC herzustellen müssen Sie nun Ihren PC auf die richtige Eingangsbuchse stellen (Com Port).
- Bitte starten Sie den Comserver mit einem Doppelklick der Maus auf das Icon "ComServ". In dem nächsten Auswahlbild bestätigen Sie mit "OK".

# **GB** Setting the Com port

- 1. To provide a connection between the interface and the PC, you must now set the correct communication port.
- 2. Double-click the "ComServ" icon to start the ComServer. Press "OK" to confirm the next selection screen.

![](_page_11_Picture_6.jpeg)

- In der oberen Menuebake des ComServers müssen Sie den Punkt "Konfiguration" + "Schnittstellen" auswählen.
- 3. Choose the item "Schnittstellen" (interface) from the "Konfiguration" menu.

| ASE - ComServer                                  |                                                                         |
|--------------------------------------------------|-------------------------------------------------------------------------|
| Datei <u>Konfiguration</u> Anzeige <u>H</u> ilfe |                                                                         |
| Schnittstellen<br>GPIB<br>Dateien<br>speichern   | Ingenieurbüro Drochse<br>Rehrener Str. 8<br>31749 Auetal-Rehren         |
|                                                  | Ausgabe                                                                 |
|                                                  | 2                                                                       |
|                                                  | Y                                                                       |
| Datei: ASE-Install 🥥 V24 🕥 Di                    | ag 🥥 IPC 🔍 TSK 🔍 GPIB 🔍 🕰 AN 🔍 ext. 🔍 wait Version: 3.20 vom 27.10.98 📗 |

- Stellen Sie nun die von Ihnen gewünschten Schnittstellen ein und bestätigen mit "OK". Danach speichern Sie die Einstellungen.
- 4. Then set the desired interfaces and confirm with "OK". Click "OK" to store your settings.

| V2              | 24-Port      | TSK-Box          |             |  |
|-----------------|--------------|------------------|-------------|--|
| serieller Port: | COM 1 🔻      | TSK Port:        | LPT 1       |  |
| K-Bus           | : (Diagnose) | Portadresse:     | 0x0378      |  |
| serieller Port: | COM 1        | Anschluß:        | PCL711 📲 LP |  |
| CAN             | -Bus Karte   | P(               | C-Port      |  |
| Mem-Adr:        | kein 🔻       | paralleler Port: | LPT 1       |  |
| Interrupt:      | kein 🔻       | Portadresse:     | 0x0378      |  |
| -               |              |                  | (           |  |

# **D** Konfigurationsdatei laden

- 1. Schalten Sie den PC ein und warten bis der Boot Vorgang beendet ist. Danach starten Sie bitte Windows 95 und dann den ComServer.
- 2. In der oberen Menuebake des ComServers müssen Sie den Punkt "Datei"; "Laden" auswählen.

# **GB** Loading the configuration file

- 1. Switch on the PC and wait until it has booted. Then start Windows 95 and the ComServer.
- 2. Choose the item "Laden" from the "Datei" menu of the ASE ComServer.

| ASE - ComServer                                           |                                                                          | _ 🗆 ×                           |
|-----------------------------------------------------------|--------------------------------------------------------------------------|---------------------------------|
| <u>Datei K</u> onfiguration <u>A</u> nzeige <u>H</u> ilfe |                                                                          |                                 |
| Neu Ctrl+N                                                |                                                                          |                                 |
| Laden Ctrl+O                                              | (Asc)<br>Ingenieutbüro Droehse<br>Rehrener Str. 8<br>31749 Auetal-Rehren | Blaupunkt                       |
|                                                           | Ausgabe                                                                  |                                 |
|                                                           |                                                                          |                                 |
|                                                           |                                                                          |                                 |
| Datei: ASE-Install 🥥 V24 🥥 Diag                           | øji≌C øjiTSK øjiGPIBøji <del>GAN</del> øjext. øji                        | wait Version: 3.20 vom 27.10.98 |

- Wählen Sie bitte C/Programme/ASE/ComServ/VKD/VW und "VW.cfg" aus .
- 4. Bestätigen Sie mit "Load".

- Select "Laufwerk C/Programme/ASE/ComServ/VKD/VW and "VW.cfg".
- 4. Click "Load" to confirm.

| AS            | E - ComServ           | 'er                           |                  |             |            |        |         |            | _ [] >            |
|---------------|-----------------------|-------------------------------|------------------|-------------|------------|--------|---------|------------|-------------------|
| <u>D</u> atei | <u>K</u> onfiguration | <u>A</u> nzeige <u>H</u> i    | lfe              |             |            |        |         |            |                   |
|               | Komn                  | Lade Konfigu                  | <br>rationsdatei |             | _          |        |         | ? X        |                   |
|               |                       | Directory<br><u>H</u> istory: | C:\Programm      | e\ASE\ComSe | rv\vkd\vw  |        | . —     |            | unkt              |
|               |                       | <u>S</u> uchen in:            | 🔄 vw             |             | •          |        |         |            |                   |
|               |                       | Stup                          |                  |             |            |        |         |            | <u>_</u>          |
|               |                       |                               |                  |             |            |        |         |            |                   |
|               |                       | Datei <u>n</u> ame:           | vw.cfg           |             |            |        | Load    |            |                   |
|               |                       | Dateityp:                     | *.cfg            |             |            | •      | Abbrech | ien        |                   |
|               |                       | 1                             | _                |             |            |        |         |            | <b>*</b>          |
| Date          | ei: Peugeot T1        | 🔘 V24 👔                       | ) Diag 🥥 I²C     | 🥥 TSK 🥥     | gpib 🔘 can | 🥥 ext. | 🔘 wait  | Version: 3 | 3.20 vom 27.10.98 |

# **D** Konfigurationsdatei laden

![](_page_13_Picture_1.jpeg)

![](_page_13_Picture_2.jpeg)

5. You will see the following processing screen:

| ASE - ComServer                               |                                                                                         |                            |
|-----------------------------------------------|-----------------------------------------------------------------------------------------|----------------------------|
| <u>Datei Konfiguration Anzeige Hilfe</u>      |                                                                                         |                            |
| Kommandos<br>Mausbus UNLOCK<br>Mausbus UNLOCK |                                                                                         | Blaupunkt                  |
| Level 0 protected                             | Ausgabe                                                                                 |                            |
| Start-up                                      | >>> 1 Commands found <<<<br>Befehl: "Startinitialisierung"<br>>>> 43 Commands found <<< | -                          |
| Datei: VW                                     | ØV24 ØDiag ØPC ØTSK Ø <del>GP1B</del> Ø <del>C</del> AN Øext. Øwait                     | Version: 3.23 vom 29.04.99 |

#### (nur Dekodierberechtigte Servicestellen)

Es gibt zwei Gründe um ein Start Up in das EE-Prom schreiben zu müssen:

Das EE-Prom ist defekt und muß gewechselt werden. Es gibt eine neue "Start Up - Software".

Sollte das Autoradio vor dieser Prozedur eingeschaltet gewesen sein, so ist das Gerät mindestens 30 Sekunden von der Betriebsspannung zu trennen.

Damit das Autoradio mit dem PC - Programm richtig kommuniziert, müssen Sie eine Initialisierung vornehmen.

- 1. Starten Sie das Kommando "Mausbus UNLOCK" mit dem Doppelklick der Maus.
- 2. In der nächsten Aufforderung ist die Reihenfolge einzuhalten:
- a) Schalten Sie den Resetschalter aus.
- b) Bestätigen Sie mit dem Doppelklick der Maus auf "OK" im Dialogfenster.
- c) Schalten SIe nach 3 5 Sekunden den Resetschalter ein.

# GB Writing the new Start Up into EEPROM

(authorised decoding agents only)

A Start Up may be written into the EEPROM for the following reasons:

EEPROM is defective and must be replaced. A new "Start Up - software" is available.

#### If the car radio was switched on before this procedure, the unit has to be disconnected from the operating voltage for no less than 30 seconds.

You must carry out an initialisation procedure to make sure that there are no communication errors between the car radio and the PC software.

- 1. Double-click the command "Mausbus UNLOCK" as illustrated.
- 2. Then proceed as follows (make sure to observe the correct sequence):
- a) Turn off the switch "Reset".
- b) Click "OK" to confirm the following dialogue box (mouse click or by pressing RETURN key).
- c) Turn on the switch "Reset" after 3 5 seconds.

![](_page_14_Picture_22.jpeg)

![](_page_14_Picture_23.jpeg)

Nach ca. 10 Sekunden erscheint eine neue Aufforderung:

3. Bitte halten Sie die unten stehende Reihenfolge ein:

- a) Schalten Sie den Resetschalter aus.
- b) Bestätigen Sie nach 10 Sekunden mit "OK".
- c) Schalten SIe en Resetschalter ein.

You will see the following dialogue box after approximately 10 seconds:

- 3. Please make sure to observe the correct sequence of these processing steps:
- a) Turn off the switch "Reset".
- b) Press "OK" to confirm after 10 seconds .
- c) Turn on the switch "Reset.

![](_page_14_Picture_34.jpeg)

(nur Dekodierberechtigte Servicestellen)

4. Im Ausgabefenster des ComServers sollte "Init OK, Remote OK" erscheinen.

![](_page_15_Picture_3.jpeg)

(authorised decoding agents only)

"Init = OK" and "Remote = OK" should appear in the ComServer's output window.

| ASE - ComServer                                                                                                    |                                                                                        |                            |
|----------------------------------------------------------------------------------------------------|----------------------------------------------------------------------------------------|----------------------------|
| <u>Datei Konfiguration Anzeige Hilfe</u>                                                                                                    |                                                                                        |                            |
| Kommandos<br>Mausbus UNLOCK<br>Mausbus UNLOCK<br>/// LEVEL 0 Kommandos \\\\\\<br>Level 0 protected                                                                                                    | Ausophe                                                                                | Blaupunkt                  |
| Start-up nur bei neuem EEPROM<br>225 060 GAMMA mit RP rot<br>227 060 GAMMA ohne RP rot<br>227 060 GAMMA ohne RP rot<br>231 060 GAMMA Nokia mit RP<br>231 060 GAMMA Nokia mit RP rot<br>230 060 GAMMA T4 ohne RP<br>230 060 GAMMA T4 ohne RP<br>220 060 BETA mit RP rot<br>220 060 BETA mit RP rot<br>220 060 BETA nit RP rot<br>220 060 BETA T4 ohne RP rot<br>233 060 BETA T4 ohne RP rot<br>233 060 BETA T4 ohne RP rot<br>233 060 BETA T4 ohne RP rot<br>233 060 BETA T4 ohne RP rot<br>234 060 BETA T4 ohne RP rot<br>235 060 BETA T4 ohne RP rot<br>235 060 BETA T4 ohne RP rot<br>236 060 BETA T0 ohne RP rot<br>236 060 BETA T0 ohne RP rot<br>236 060 BETA T4 ohne RP rot<br>236 060 BETA T4 ohne RP rot<br>236 060 BETA T4 ohne RP rot<br>236 060 BETA T0 ohne RP rot<br>236 060 BETA T0 ohne RP rot<br>236 060 BETA T4 ohne RP rot<br>236 060 BETA T4 ohne RP rot<br>236 060 BETA T4 ohne RP rot<br>236 060 BETA T4 ohne RP rot<br>236 060 BETA T4 ohne RP rot<br>236 060 BETA T4 ohne RP rot<br>236 060 BETA T4 ohne RP rot<br>236 060 BETA T4 ohne RP rot<br>236 060 BETA T4 ohne RP rot<br>236 060 BETA T4 ohne RP rot<br>236 060 BETA T4 ohne RP rot<br>236 060 BETA T4 ohne RP rot<br>236 060 BETA D0T ohne RP rot<br>236 060 BETA D0T ohne RP rot<br>240 BETA D0T ohne RP rot<br>256 060 BETA D0T ohne RP rot<br>256 060 BETA D0T ohne RP rot | >>> 1 Commands found <<<                                                               | -                          |
| Datei: VW                                                                                                    | 🌒 V24 🔘 Diag 🔍 I <sup>p</sup> C 🔍 TSK 🔍 <del>GPIB</del> 🔍 <del>CAN</del> 🔍 ext. 🔍 wait | Version: 3.23 vom 29.04.99 |

- Klicken Sie mit einem Doppelklick der Maus auf das Kommando "Level 0 einschalten" (///Level 0 protected\\\)).
- 6. Bitte ignorieren Sie die nächste Aufforderung und bestätigen im Dialogfeld mit OK (Mausklick oder ENTER).
- Double-click the command "Level 0 einschalten" (///Level 0 protected\\\).
- 6. Please ignore the next system prompt and confirm this dialogue box with OK (mouse click or by pressing the RETURN key).

| ASE - ComServer                                   |           |  |  |  |
|---------------------------------------------------|-----------|--|--|--|
| <u>Datei Konfiguration Anzeige Hilfe</u>          |           |  |  |  |
| Kommandos<br>Mausbus UNLOCK                       | Blaupunkt |  |  |  |
| /// LEVEL 0 Kommandos \\\\\\<br>Level 0 protected | Ausgabe   |  |  |  |
| Start-up                                          | MServer   |  |  |  |
|                                                   |           |  |  |  |

D Neues Start Up in das EE-Prom schreiben (nur Dekodierberechtigte Servicestellen)

7. Im Ausgabefenster des ComServers sollte "Init OK, Mausbus Level 0 freigeschaltet" erscheinen.

# GB Writing the new Start Up into EEPROM

(authorised decoding agents only)

 The following information should now appear in the ComServer's output window :"Init OK, MAUS Level 0 freigeschaltet".

| ASE - ComServer                                           |                                                                                                    |
|-----------------------------------------------------------|----------------------------------------------------------------------------------------------------|
| <u>Datei K</u> onfiguration <u>A</u> nzeige <u>H</u> ilfe |                                                                                                    |
| Kommandos<br>Mausbus UNLOCK                               | Blaupunkt                                                                                                    |
| /// LEVEL 0 Kommandos \\\\\\<br>Level 0 protected         | Ausgabe                                                                                                    |
| Start-up                                                  | Befehl: 'Mausbus UNLOCK'<br>Init = OK<br>Remote = OK<br>Befehl: 'Level 0 protected'<br>Init = OK<br>Messwert 1: Erfolq: MAUS Level 0 freigeschaltet |
| Datei: vw 🥥 V24 🥥 Dia                                     | g 🥥 PC 🕥 TSK 🥥 <del>GPIB</del> 🥥 <del>CAN</del> 🥥 ext. 🕥 wait Version: 3.20 vom 27.10.98 🗍                                                          |

 Im nächsten Schritt suchen Sie sich bitte das richtige Start Up aus der Kommandoliste und starten Sie die Start Up Prozedur mit einem Doppelklick auf das Kommando "Start Up Programmierung".

Im Ausgabefenster des ComServers sollte "Start Up Programmierung OK" erscheinen.  In the next step, select the right Start Up from the command list and start the Start Up procedure by double-clicking the "Start Up Programmierung" command.

The ComServer's output window should read "Start-up Programmierung = OK".

| ASE - ComServer                                                                                                    |                                                                                             |  |  |  |
|----------------------------------------------------------------------------------------------------|---------------------------------------------------------------------------------------------|--|--|--|
| <u>D</u> atei <u>K</u> onfiguration <u>A</u> nzeige <u>H</u> ilfe                                                                               |                                                                                             |  |  |  |
| Kommandos<br>/// LEVEL 0 Kommandos \\\\\\                                                                                                    | Blaupunkt                                                                                   |  |  |  |
| Start-up                                                                                                    | Ausgabe                                                                                     |  |  |  |
| 229 060 GAMMA mit RF rot<br>227 060 GAMMA ohne RP rot<br>226 064 GAMMA mit RP gruen<br>231 060 GAMMA Nokia mit RF<br>232 060 GAMMA Nokia ohne F | Befehl: 'Mausbus UNLOCK'<br>Init = OK<br>Remote = OK                                        |  |  |  |
| 237 060 GAMMA T4 mit RP rot<br>239 060 GAMMA T4 ohne RP<br>229 060 New Beetle<br>220 060 New Beetle                                             | Befehl: 'Level 1 einschalten'<br>Init = OK<br>Level 1 = OK                                  |  |  |  |
| 222 060 BETA ohne RP rot<br>221 064 BETA mit RP gruen<br>224 060 BETA Lupo ohne RP<br>233 060 BETA T4 mit RP rot                                | Befehl: 'Level 0 protected'<br>Init = 0K<br>Messwert 1: Erfolq: MAUS Level 0 freigeschaltet |  |  |  |
| 235 060 BETA T4 ohne RP rot<br>234 060 BETA D0T mit RP rot<br>236 060 BETA D0T ohne RP 1                                                        | Befehl: ' 225 060 GAMMA mit RP rot'<br>Start-up Programmierung = ok                         |  |  |  |
| Code Programmierung                                                                                                    |                                                                                             |  |  |  |
| Datei: vw 🥥 V24 🥥 Diag                                                                                                    | g 🥑 PC 🕥 TSK 🌒 GPHB 🖉 CAN 🥥 ext. 🥥 wait 🛛 Version: 3.20 vom 27.10.98 🏾                      |  |  |  |

# Nach dem "Start up" müssen folgende Mausbuskommandos ausgeführt werden (die Reihenfolge ist einzuhalten):

Code Programmierung.

- FM Suchlauf Stopschwelle programmieren.
- FM RDS Schwelle programmieren.
- MW Suchlauf Stopschwelle DX1 programmieren.
- MW Suchlauf Stopschwelle DX2 programmieren.

MW - Suchlauf - Stopschwelle DX3 programmieren.

Auslieferzustand.

# The following Maus bus commands have to be executed after a "Start up" (proceed according to the sequence as stated below):

Programming the code. Programming the FM sensitivity. Programming the FM-RDS sensitivity. Programming the AM/MW-DX1 sensitivity. Programming the AM/MW-DX2 sensitivity. Programming the AM/MW-DX3 sensitivity. Default setting.

(nur Dekodierberechtigte Servicestellen)

#### Code programmieren

9. Das nächste Kommando, daß angeklickt werden muß, lautet "Code Programmierung".

Es ist ganz wichtig, daß Sie den richtig ermittelten VW-Code in das Eingabefenster mit einer "0" vor jeder Ziffer eingeben.

Z.B.: 01010801 = 1181

GB Writing the new Start Up into EEPROM (authorised decoding agents only)

#### Programming the code

9. The next command to be double-clicked is "Code Programmierung".

Important note: When entering the corresponding VW code into this input window, make sure to enter a preceding "0" before each digit. Please take into account that any wrong entries will not be verified. Example: 01010801 = 1181

| ASE - ComServer<br>Datei Konfiguration Anzeige H                                     | lfe                                                                                                    |
|--------------------------------------------------------------------------------------|----------------------------------------------------------------------------------------------------|
| Kommandos           Start-up                                                         | ASE - ComServer<br>Code eingeben Bitte geben Sie den Code 4-Stellig (Ziffern von 1-6) mit führender Null ein. 2.8.: 01020304 für Code 1234 Achtung: KEINE KONTROLLE VON FEHLEINGABEN !!! 01010801 <u>QK</u> |
| Lode Programmierung /// Ablieferungszustand \\\\\\\ Level 0 unprotected Mausbus LOCK | •                                                                                                    |
| Datei: vw 🥥 V24 🔅                                                                    | ) Diag 🥑 I <sup>p</sup> C 🔍 TSK 🥥 <del>GPIB</del> 🥥 <del>CAN</del> 🥥 ext. 🔍 wait Version: 3.20 vom 27.10.98                                                                                                 |

10. Nach der Code - Eingabe (siehe Beispiel) bestätigen Sie bitte mit "OK".

Im Ausgabefenster des ComServers sollte "Code Programmierung = OK" erscheinen. 10. Following the entry of the code number (see example), click "OK" to confirm.

The ComServer's output window should read "Code Programmierung = OK".

| Kommandos<br>Start-up                                                                                                    | Blaupunkt                                                                                   |
|----------------------------------------------------------------------------------------------------|---------------------------------------------------------------------------------------------|
| 231 060 GAMMA Nokia mit RF<br>232 060 GAMMA Nokia ohne F                                                                             | Ausgabe                                                                                     |
| 237 060 GAMMA T4 mit RP rol<br>239 060 GAMMA T4 ohne RP<br>229 060 New Beetle<br>220 060 BETA mit RP rot<br>222 060 BETA ohne RP rot | Befehi: 'Level 1 einschalten'<br>Init = OK<br>Level 1 = OK                                  |
| 221 064 BETA mit RP gruen<br>224 060 BETA Lupo ohne RP<br>233 060 BETA T4 mit RP rot<br>235 060 BETA T4 ohne RP rot                  | Befehl: 'Level 0 protected'<br>Init = 0K<br>Messwert 1: Erfolq: MAUS Level 0 freigeschaltet |
| 234 060 BETA DOT mit RP rot<br>236 060 BETA DOT ohne RP 1                                                                            | Befehl: 'Code Programmierung'<br>Code Programmierung = ok                                   |
| /// Ablieferungszustand \\\\\\\<br>Level 0 unprotected                                                                               |                                                                                             |

(nur Dekodierberechtigte Servicestellen)

#### Suchlauf - Stopschwelle programmieren

11. Klicken Sie mit einem Doppelklick der Maus auf das Kommando "Level 1 einschalten".

Bitte ignorieren Sie die nächste Aufforderung und bestätigen im Dialogfeld mit OK (Mausklick oder ENTER).

# (GB) Writing the new Start Up into EEPROM

(authorised decoding agents only)

#### Seek tuning stop tresholds

11. Double-click the command "Level 1 einschalten".

Please ignore the next system prompt and confirm this dialogue box with OK (mouse click or by pressing the RETURN key).

| ASE - ComServer                                                                                                    |                                                                                                    |                           |                                 |
|----------------------------------------------------------------------------------------------------|----------------------------------------------------------------------------------------------------|---------------------------|---------------------------------|
| <u>Datei Konfiguration Anzeige Hilfe</u>                                                                                            |                                                                                                    |                           |                                 |
| Date       Kommandos                                                                                                    | >>> 43 Commands found <<<<br>Befehi: 'Mausbus UNLOCK'<br>Init = OK<br>Remote = OK<br>Befehi: 'Lee<br>ASE - ConServer<br>Danach Netz | Ausgabe                   | Blaupunkt                       |
| FM 99,1MH2 RDS<br>MW 1071KH2 DX1<br>MW 1071KH2 DX2<br>MW 1071KH2 DX3<br>VAG-Diagnose einschalten<br>VAG-Diagnose: Fehlerspeicher Ic |                                                                                                    |                           |                                 |
| /// Ablieferungszustand \\\\\\\<br>Level 0 unprotected<br>Mausbus LOCK                                                              |                                                                                                    | 2. e. e. e.               |                                 |
| Dater: VW                                                                                                    | UV24 UDiag UPC UTSK (                                                                                                    | JGPHBUJGAN Ujext. I) wait | Version: 3.23 vom 29.04.99      |
| ComServer                                                                                                    | ASE - ComServer                                                                                                    | 🛃 Unbenannt - Paint       | <b>☆♡</b> ₽₽ <b>₽\$</b> ₩\$\$\$ |

- Im Ausgabefenster des ComServers sollte "INIT = OK, LEVEL1 = OK" erscheinen.
  - Das Autoradio schaltet sich nun automatisch ein.
- The ComServer's output window should read "INIT = OK, LEVEL1 = OK".
  - The car radio turns on automatically.

| ASE - ComServer                                                                                  |                                                        |                            |                            |
|--------------------------------------------------------------------------------------------------|--------------------------------------------------------|----------------------------|----------------------------|
| <u>D</u> atei <u>K</u> onfiguration <u>A</u> nzeige <u>H</u> ilfe                                |                                                        |                            |                            |
| Kommandos<br>225 060 GAMMA mit RP rot<br>227 060 GAMMA ohne RP rot<br>226 064 GAMMA mit RP gruen |                                                        |                            | Blaupunkt                  |
| 231 060 GAMMA Nokia mit RF<br>232 060 GAMMA Nokia ohne f                                         |                                                        | ۱                          |                            |
| 237 060 GAMMA T4 mit RP rol                                                                      |                                                        | Ausgabe                    |                            |
| 239 060 GAMMA T4 ohne RP                                                                         | >>> 42 Commande found </td <td></td> <td><u>_</u></td> |                            | <u>_</u>                   |
| 220 060 BETA mit RP rot                                                                          | >>> 45 Commands Todrid (((                             |                            |                            |
| 222 060 BETA ohne RP rot                                                                         |                                                        |                            | -                          |
| 221 U64 BETA mit RP gruen<br>224 060 BETA Luno obne BP                                           | Betehl: 'Mausbus UNLUCK'<br>Init = OK                  |                            |                            |
| 233 060 BETA T4 mit RP rot                                                                       | Remote = 0K                                            |                            |                            |
| 235 060 BETA T4 ohne RP rot                                                                      | Refehi: 'Level 1 einschalten'                          |                            | -                          |
| 236 060 BETA DOT ohne RP (                                                                       | Init = OK                                              |                            |                            |
| Code Programmierung                                                                              | Level 1 = OK                                           |                            |                            |
| /// LEVEL 1 Kommandos \\\\\\<br>Level 1 einschalten                                              |                                                        |                            |                            |
| Suchlaufschwellen prog                                                                           |                                                        |                            |                            |
| FM 95,2MHz DX1                                                                                   |                                                        |                            |                            |
| MW 1071kHz DX1                                                                                   |                                                        |                            |                            |
| MW 1071kHz DX2                                                                                   |                                                        |                            |                            |
| MW 10/1kHz DX3                                                                                   |                                                        |                            |                            |
| VAG-Diagnose einschalten                                                                         |                                                        |                            |                            |
| VAG-Diagnose: Fehlerspeicher Ic                                                                  |                                                        |                            |                            |
| /// Ablieferungszustand \\\\\\\                                                                  |                                                        |                            |                            |
| Level 0 unprotected                                                                              |                                                        |                            | <b>v</b>                   |
| Indusbus LOCK                                                                                    | 1                                                      |                            |                            |
| Datei: VW                                                                                        | 刘 V24 刘 Diag 刘 PC 🕥 TSK                                | 🥑 GPIB 🥥 CAN 🔵 ext. 🕥 wait | Version: 3.23 vom 29.04.99 |
| Start ComServer                                                                                  | 🖉 Unbenannt - Paint                                    |                            | ₫₿_₿₿₿₩.10:58              |

(nur Dekodierberechtigte Servicestellen)

### FM - Suchlauf - Stopschwelle DX programmieren

#### Künstliche Antenne (8 627 105 356) verwenden.

| Betriebsart   | FM                                                    |
|---------------|-------------------------------------------------------|
| Signalquelle  | Meßsender                                             |
|               | $f = 95,2 \text{ MHz}, f_{mod} = 1 \text{ kHz}$       |
|               | Hub = 22,5 kHz                                        |
| Signaleingang | $E' = 18 \text{ dB}\mu\text{V} (+\text{Bedämpfung!})$ |

- Stellen Sie den Meßsender auf 95,2 MHz, mit 22,5 kHz Hub und 1 kHz Modulation ein.
- Speisen Sie das HF-Signal E' = 18 dBμV in die Antennenbuchse des Autoradios ein (Dämpfung der künstlichen Antenne beachten).
- Klicken Sie mit einem Doppelklick der Maus auf das Kommando "95,2 MHz DX1".

# GB Writing the new Start Up into EEPROM

(authorised decoding agents only)

### Programming the FM sensitivity DX

#### Use the dummy antenna (8 627 105 356).

| Operating mode | FM                                              |
|----------------|-------------------------------------------------|
| Signal source  | Signal generator                                |
|                | $f = 95.2 \text{ MHz}, f_{mod} = 1 \text{ kHz}$ |
|                | Hub = 22.5 kHz                                  |
| Signal input   | E' = 18 dBµV (+attenuation!)                    |

- 13. Adjust the signal generator to 95.2 MHz, modulated with 1 kHz, 22.5 kHz deviation.
- 14. Feed the RF signal E' =  $18 \text{ dB}\mu\text{V}$  into the antenna input (observe the attenuation of the dummy antenna).
- 15. Double-click the command "95,2 MHz DX1".

![](_page_19_Picture_16.jpeg)

- Die Displayanzeige des Autoradios verändert sich nicht aber der Meßton des Meßsenders muß in den Lautsprechern hörbar sein.
- 16. The car radio display will not change, but pilot signal of the signal generator must be audible via the loudspeaker.

(nur Dekodierberechtigte Servicestellen)

### FM - Suchlaufschwelle RDS programmieren

#### Künstliche Antenne (8 627 105 356) verwenden.

| Betriebsart   | FM                                              |
|---------------|-------------------------------------------------|
| Signalquelle  | Meßsender                                       |
|               | $f = 99,1 \text{ MHz}, f_{mod} = 1 \text{ kHz}$ |
|               | Hub = 22,5 kHz                                  |
| Signaleingang | $E' = 29 \text{ dB}\mu V$ (+Bedämpfung!)        |

- 17. Stellen Sie den Meßsender auf 99,1 MHz, mit 22,5 kHz Hub und 1 kHz Modulation ein.
- Speisen Sie das HF-Signal E' = 29 dBμV in die Antennenbuchse des Autoradios ein (Dämpfung der künstlichen Antenne beachten).
- Klicken Sie mit einem Doppelklick der Maus auf das Kommando "99,1 MHz RDS".

# GB Writing the new Start Up into EEPROM

(authorised decoding agents only)

#### Programming the FM-RDS sensitivity

| Use the dummy antenna (8 627 105 356). |                                                 |  |
|----------------------------------------|-------------------------------------------------|--|
| Operating mode                         | FM                                              |  |
| Signal source                          | Signal generator                                |  |
|                                        | $f = 99.1 \text{ MHz}, f_{mod} = 1 \text{ kHz}$ |  |
|                                        | Hub = 22.5 kHz                                  |  |
| Signal input                           | $E' = 29 dB\mu V$ (+attenuation!)               |  |
|                                        |                                                 |  |

- Adjust the signal generator to 99.1 MHz, modulated with 1 kHz, 22.5 kHz deviation.
- 18. Feed the RF signal E' = 29 dB $\mu$ V into the antenna input (observe the attenuation of the dummy antenna).
- 19. Double-click the command "99.1 MHz RDS".

| ASE - ComServer                                   |                                                                                                    |                            |                                           |
|---------------------------------------------------|----------------------------------------------------------------------------------------------------|----------------------------|-------------------------------------------|
| <u>Datei Konfiguration Anzeige H</u> ilfe         |                                                                                                    |                            |                                           |
| Kommandos                                         |                                                                                                    |                            |                                           |
| Mausbus UNLOCK                                    |                                                                                                    |                            | Blaupunkt                                 |
| /// LEVEL 0 Kommandos \\\\\\<br>Level 0 protected |                                                                                                    | Ausgabe                    |                                           |
| Start-up                                          | Befehl: 'Mausbus UNLOCK'<br>Init = OK<br>Remote = OK<br>Befehl: 'Level 1 einschalten'<br>Init = OK<br>Level 1 = OK<br>Befehl: 'FM 95,2MHz DX1'<br>FM MODE = OK<br>PLLSET = OK<br>FM DX1-Schwelle = OK<br>Befehl: 'FM 99,1MHz RDS'<br>FM MODE = OK<br>PLLSET = OK<br>RDS-Schwelle = OK |                            |                                           |
| Datei: VW                                         | 🥥 V24 🥥 Diag 🥥 I <sup>e</sup> C 🕥 TSK                                                                                                    | ② GPIB ② CAN ② ext. ◎ wait | Version: 3.23 vom 29.04.99                |
| Start ComServer                                   | 🖉 Unbenannt - Paint                                                                                                    | 🖺 Vw.cfg - Editor          | ╡ <b>┲</b> ,╡ <b>┠.</b> 🖉 🖉 🌑 🍕 🕄 🖓 11:23 |

- Die Displayanzeige des Autoradios verändert sich nicht aber der Me
  ßton des Me
  ßsenders mu
  ß in den Lautsprechern h
  örbar sein.
- 20. The car radio display will not change, but pilot signal of the signal generator must be audible via the loudspeakers.

(nur Dekodierberechtigte Servicestellen)

# AM / MW - Suchlauf - Stopschwelle DX1 programmieren

#### Künstliche Antenne (8 627 105 356) verwenden.

| !) |
|----|
|    |

- 21. Stellen Sie den Meßsender auf 1071 kHz, mit 30 % Modulationsgrad und 1 kHz Modulation ein.
- Speisen Sie das HF-Signal E' = 26 dBμV in die Antennenbuchse des Autoradios ein (Dämpfung der künstlichen Antenne beachten).
- 23. Klicken Sie mit einem Doppelklick der Maus auf das Kommando "1071 kHz DX1".

# GB Writing the new Start Up into EEPROM

(authorised decoding agents only)

#### Programming the AM/MW-DX1 sensitivity

#### Use the dummy antenna (8 627 105 356).

| Operating mode | AM / MW                                         |
|----------------|-------------------------------------------------|
| Signal source  | Signal generator                                |
|                | $f = 1071 \text{ kHz}, f_{mod} = 1 \text{ kHz}$ |
|                | mod = 30 %                                      |
| Signal input   | $E' = 26 \text{ dB}\mu\text{V}$ (+attenuation!) |

- 21. Adjust the signal generator to 1071 kHz, with 30 % modulation of 1 kHz.
- 22. Feed the RF signal E' =  $26 \text{ dB}\mu\text{V}$  into the antenna input (observe the attenuation of the dummy antenna).
- 23. Double-click the command "1071 kHz DX1".

| ASE - ComServer                                                                                                    |                                                                                                    |                                                         |
|----------------------------------------------------------------------------------------------------|----------------------------------------------------------------------------------------------------|---------------------------------------------------------|
| Kommandos<br>Mausbus UNLOCK<br>Mausbus UNLOCK                                                                                                    |                                                                                                    | Blaupunkt                                               |
| Start-up                                                                                                    | Befehl: 'Mausbus UNLOCK'         Init = OK         Befehl: 'Level 1 einschalten'         Init = OK         Level 1 = OK         Befehl: 'FM 95,2MHz DX1'         FM MODE = OK         PLLSET = OK |                                                         |
| 224 060 BE LA Lupo ohne RP<br>233 060 BE TA T4 mit RP rot<br>235 060 BE TA T4 ohne RP rot<br>236 060 BE TA DOT mit RP rot<br>236 060 BE TA DOT ohne RP r<br>Code Programmierung<br>/// LEVEL 1 Kommandos \\\\\\<br>Level 1 einschalten | FM DX1-Schwelle = OK<br>Befehl: 'FM 99,1MHz RDS'<br>FM MODE = OK<br>PLLSET = OK<br>Befehl: 'MW 1071kHz DX1'<br>AM MODE = OK<br>PLLSET = OK<br>AM DX1-Schwelle = OK                                | -                                                       |
| FM 95,2MHz DX1<br>FM 99,1MHz RDS<br>MW 1071kHz DX1<br>MW 1071kHz DX1<br>Date: VW                                                                                                    | ØV24 ØDiag ØPC ØTSK Ø <del>GP18</del> Ø <del>CAN</del> Øext. Øwait<br>ØDUnbenannt - Paint Vw.cfg - Editor                                                                                         | version: 3.23 vom 29.04.99<br>▲ ● 🖉 🖉 ● 🌿 🐨 ● 🌾 📿 11:26 |

- 24. Die Displayanzeige des Autoradios verändert sich nicht aber der Meßton des Meßsenders muß in den Lautsprechern hörbar sein.
- 24. The car radio display will not change, but pilot signal of the signal generator must be audible via the loudspeakers.

![](_page_22_Figure_0.jpeg)

- VikG-Disprove
   AM D03 Schwele = DK

   Date: W/
   Ø V24 gl Dieg gl PC gl TSK gl GAM gl ext. gl wel

   Verview: 3.23 von 23.04.33

   WEStatt

   ComServer

   Ø Unbenomit Paint
- Die Displayanzeige des Autoradios verändert sich nicht aber der Me
  ßton des Me
  ßsenders mu
  ß in den Lautsprechern h
  örbar sein.

**D** Neues Start Up in das EE-Prom

31. The car radio display will not change, but pilot signal of the signal generator must be audible via the loudspeakers.

**(GB)** Writing the new Start Up into

(nur Dekodierberechtigte Servicestellen)

### Fehlerspeicher auf "0" schalten

 Klicken Sie mit einem Doppelklick der Maus auf das Kommando "VAG Diagnose einschalten".

Im Ausgabefenster des ComServers erscheint "DIAG-MODE = ein".

# GB Writing the new Start Up into EEPROM

(authorised decoding agents only)

### Set the error counter to "0"

32. Double-click the command "VAG Diagnose einschalten".

The following information should now appear in the ComServer's output window :"DIAG-MODE = ein".

| ASE - ComServer                                                                                                   |                                  |                            |                            |
|----------------------------------------------------------------------------------------------------|----------------------------------|----------------------------|----------------------------|
| <u>Datei Konfiguration Anzeige Hilfe</u>                                                                          |                                  |                            |                            |
| Kommandos                                                                                                    | ]                                |                            |                            |
| 225 060 GAMMA mit RP rot<br>227 060 GAMMA ohne RP rot<br>226 064 GAMMA mit RP gruen<br>231 060 GAMMA Nokia mit RF |                                  |                            | Blaupunkt                  |
| 232 060 GAMMA Nokia ohne F<br>237 060 GAMMA T4 mit BP rol                                                         |                                  | Ausgabe                    |                            |
| 239 060 GAMMA T4 ohne RP                                                                                          |                                  |                            | A                          |
| 220 060 BETA mit RP rot                                                                                           | Befehl: 'Mausbus UNLOCK'         |                            |                            |
| 222 060 BETA onne RP fot<br>221 064 BETA mit RP gruen                                                             | Remote = 0K                      |                            |                            |
| 224 060 BETA Lupo ohne RP<br>233 060 BETA T4 mit RP rot                                                           | Befehl: 'Level 1 einschalten'    |                            | - 1                        |
| 235 060 BETA T4 ohne RP rot<br>234 060 BETA D0T mit BP rot                                                        | Init = OK<br>Level 1 = OK        |                            |                            |
| 236 060 BETA DOT ohne RP I                                                                                        | Refehl: MAG-Diagnose einschalten |                            | -                          |
| Code Programmierung                                                                                               | DIAG-Mode = ein                  |                            |                            |
| /// LEVEL 1 Kommandos \\\\\\<br>Level 1 einschalten                                                               |                                  |                            |                            |
| Suchlaufschwellen prog.                                                                                           |                                  |                            |                            |
| FM 99,1MHz RDS                                                                                                    |                                  |                            |                            |
| MW 10/1kHz DX1<br>MW 1071kHz DX2                                                                                  |                                  |                            |                            |
| MW 1071kHz DX3                                                                                                    |                                  |                            |                            |
| VAG-Diagnose einschalten<br>VAG-Diagnose: Fehlerspeicher Ic                                                       |                                  |                            |                            |
| /// Ablieferungszustand \\\\\\\                                                                                   |                                  |                            |                            |
| Mausbus LOCK                                                                                                    |                                  |                            | <b>v</b>                   |
| Datei: VW                                                                                                    | 🥥 V24 💓 Diag 💓 I²C 💓 TSK         | 🥑 GPIB 🥥 CAN 🥥 ext. 🔍 wait | Version: 3.23 vom 29.04.99 |
| Start ComServer                                                                                                   | 📝 Unbenannt - Paint              |                            | ₫♥೨%₽∿€€ 12:10             |

- Das nächste Kommando, daß angeklickt werden muß, lautet "Fehlerspeicher löschen".
- 33. The next command to be double-clicked is "Fehlerspeicher löschen".

The following information should now appear in the ComServer's output window :"Fehlerspeicher löschen = OK".

| Kommandos 225 060 GAMMA mit RP rot 227 060 GAMMA obne RP rot                           |                                                                                                    | Blaupunkt |
|----------------------------------------------------------------------------------------|----------------------------------------------------------------------------------------------------|-----------|
| 226 064 GAMMA mit RP gruen<br>231 060 GAMMA Nokia mit RF<br>232 060 GAMMA Nokia ohne F | Ausgabe                                                                                                    |           |
|                                                                                        | Befehi: 'Mausbus UNLOCK'<br>Init = OK<br>Befehi: 'Level 1 einschalten'<br>Init = OK<br>Level 1 = OK<br>Befehi: VAG-Diagnose einschalten'<br>DIAG-Mode = ein<br>Befehi: 'VAG-Diagnose: Fehlerspeicher loeschen'<br>Fehlerspeicher loeschen = ok |           |
| Level 0 unprotected<br>Mausbus LOCK                                                    |                                                                                                    |           |

Im Ausgabefenster des ComServers erscheint "Fehlerspeicher löschen = OK".

### D Neues Start Up in das EE-Prom schreiben (nur Dekodierberechtigte Servicestellen)

#### Maus Bus verriegeln

34. Klicken Sie mit einem Doppelklick der Maus auf das Kommando "Level 0 unprotected".

#### Bitte halten Sie die unten stehende Reihenfolge ein:

- a) Schalten Sie das Netzteil aus.
- b) Bestätigen Sie im Dialogfeld mit OK (Mausklick oder ENTER).
- c) Schalten SIe nach 3 5 Sekunden das Netzteil ein.

# GB Writing the new Start Up into EEPROM

(authorised decoding agents only)

### Lock the MAUS bus

34. Double-click the command "Level 0 unprotected".

Please make sure to observe the correct sequence of these processing steps:

- a) Switch off the power supply unit.
- b) Click "OK" to confirm the following dialogue box (mouse click or by pressing RETURN key).
- c) Power up the power supply unit after 3 5 seconds.

| ASE - ComServer<br>Datei Konfiguration Anzeige Hilfe                                                                                                    |                                                                                                    |                                                     |                            |
|----------------------------------------------------------------------------------------------------|----------------------------------------------------------------------------------------------------|-----------------------------------------------------|----------------------------|
| Kommandos<br>                                                                                                    |                                                                                                    | Ausgabe                                             | Blaupunkt                  |
| 230 050 GAMMA T4 ohne RP<br>220 050 New Beelt<br>220 050 New Beelt<br>220 050 BETA mit RP rot<br>221 054 BETA mit RP rot<br>221 054 BETA Mit RP rot<br>231 054 BETA 1 mit RP rot<br>233 050 BETA 1 4 ohne RP rot<br>233 050 BETA 1 4 ohne RP rot<br>234 050 BETA DDT ohne RP rot<br>236 050 BETA DDT ohne RP rot<br>236 050 BETA DDT ohne RP rot<br>23 | Befeht 'Mausbus UNLOCK'<br>Imi = OK<br>Remote = OK<br>Befeht 'L<br>Imi = OK ASE - ComServer<br>Level 1 =<br>Befeht 'L<br>DIAG-Mc<br>Befeht 'L<br>Befeht 'L<br>Befeht 'L<br>Befeht 'Level 0 unprotected' | Aalten und dann ok drücken.<br>etzteil einschalten. |                            |
| Datei: VW                                                                                                    | 刘 V24 刘 Diag 刘 PC 🕥 TSK                                                                                                    | 🥥 GPIB 🥥 CAN 🥥 ext. 刘 wait                          | Version: 3.23 vom 29.04.99 |
| Start ComServer                                                                                                    | 💇 Unbenannt - Paint                                                                                                    |                                                     | ₫₿₿₿₿₽€€₿ 12:18            |

Im Ausgabefenster des ComServers sollte "Init=OK" erscheinen.

"Init=OK" should appear in the ComServer's output window.

| ASE - ComServer                                                                                                    |                                                                                                    |                            |
|----------------------------------------------------------------------------------------------------|----------------------------------------------------------------------------------------------------|----------------------------|
| Kommandos<br>225 060 GAMMA mit RP rot<br>227 060 GAMMA ohne RP rot<br>227 060 GAMMA Nokia mit RF<br>232 060 GAMMA Nokia ohne F<br>232 060 GAMMA Nokia ohne F<br>233 060 GAMMA T4 ohne RP<br>233 060 GAMMA T4 ohne RP<br>239 060 GAMMA T4 ohne RP<br>239 060 GAMMA T4 ohne RP<br>239 060 GAMMA T4 ohne RP | Ausgabe                                                                                                    | Blaupunkt                  |
|                                                                                                    | Befehi: 'Mausbus UNLOCK'<br>Init = OK<br>Befehi: 'Level 1 einschalten'<br>Init = OK<br>Level 1 = OK<br>Befehi: 'VAG-Diagnose einschalten'<br>DIAG-Mode = ein | -                          |
| /// LEVEL 1 Kommandos \\\\\<br>Level 1 einschalten<br>Suchlaufschweiten prog<br>FM 952.WH4 DX1<br>FM 991.MH2 DX5<br>MW 1071.KH2 DX1<br>MW 1071.KH2 DX2<br>MW 1071.KH2 DX3                                                                                                    | Befehl: VAG-Diagnose: Fehlerspeicher loeschen'<br>Fehlerspeicher loeschen = ok<br>Befehl: 'Level 0 unprotected'<br>Init = DK                                 | -                          |
| VAG-Diagnose einschalten<br>VAG-Diagnose: Fehlerspeicher Ic<br>/// Ablieferungszustand \\\\\\<br>Levzl.0 ungrotestet<br>Mausbus LOCK                                                                                                    | UV24 ODiag OPC OTSK OGPHB CAN Oext. Owned                                                                                                    | Version: 3.23 vom 29.04.99 |
| Start ComServer                                                                                                    | 🗾 Unbenannt - Paint                                                                                                    | ₫₿₿₿₿₽₽₽                   |

(nur Dekodierberechtigte Servicestellen)

35. Klicken Sie mit einem Doppelklick der Maus auf das Kommando "Mausbus LOCK".

Im Ausgabefenster des ComServers erscheint "LOCK = OK".

# GB Writing the new Start Up into EEPROM

(authorised decoding agents only)

35. Double-click the command "Mausbus LOCK".

The following information should now appear in the ComServer's output window :"LOCK =OK".

| Kommandos                       |                                                                   |                         |
|---------------------------------|-------------------------------------------------------------------|-------------------------|
| . 225 060 GAMMA mit RP rot      |                                                                   | Blaununkt               |
| . 227 060 GAMMA ohne RP rot 💳   |                                                                   | Diaupuliki              |
| . 226 064 GAMMA mit RP gruen    |                                                                   |                         |
| . 231 060 GAMMA Nokia mit RF    |                                                                   |                         |
| . 232 060 GAMMA Nokia ohne F    | Åusgabe                                                           |                         |
| . 237 060 GAMMA T4 mit RP rol   | Ausgubt                                                           |                         |
| . 239 060 GAMMA T4 ohne RP      |                                                                   |                         |
| . 229 060 New Beetle 👘 👘        |                                                                   | _ 1                     |
| . 220 060 BETA mit RP rot       | Befehl: 'Mausbus UNLOCK'                                          |                         |
| . 222 060 BETA ohne RP rot      | Init = OK                                                         |                         |
| . 221 064 BETA mit RP gruen     | Remote = OK                                                       |                         |
| . 224 060 BETA Lupo ohne RP     |                                                                   |                         |
| . 233 060 BETA T4 mit RP rot    | Befehl: 'Level 1 einschalten'                                     |                         |
| . 235 060 BETA T4 ohne RP rot   | Init = OK                                                         |                         |
| . 234 060 BETA DOT mit RP rot   | Level 1 = OK                                                      |                         |
| . 236 060 BETA DOT ohne RP i 📗  |                                                                   | _                       |
|                                 | Betehl: 'VAG-Diagnose einschalten'                                |                         |
| Lode Programmierung             | DIAG-Mode = ein                                                   |                         |
| WIEVEL 1 Kommandos \\\\\        | Befehl: 'VAG-Diagnose: Feblersneicher Joeschen'                   | -                       |
| evel 1 einschalten              | Fehlerspeicher loeschen = ok                                      |                         |
|                                 |                                                                   |                         |
| Suchlaufschwellen prog          | Befehl: 'Level 0 unprotected'                                     | _                       |
| M 95.2MHz DX1                   | Init = OK                                                         |                         |
| FM 99,1MHz RDS                  |                                                                   |                         |
| 4W 1071kHz DX1                  | Befehl: 'Mausbus LOCK'                                            | _                       |
| 4W 1071kHz DX2                  | LOCK = OK                                                         |                         |
| 4W 1071kHz DX3                  |                                                                   |                         |
| (AG-Diagnose einschalten        |                                                                   |                         |
| Au-Diagnose einschalten         |                                                                   |                         |
| Au-Diagnose, renierspeicher ic  |                                                                   |                         |
| /// Ablieferungszustand \\\\\\\ |                                                                   |                         |
| _evel 0 unprotected             |                                                                   |                         |
| Mausbus LOCK 🛛 🗖                |                                                                   |                         |
|                                 |                                                                   | -                       |
| atei: VW                        |                                                                   | Version: 3.23 vom 29.04 |
| atei: VW                        | ØV24 ØDiag ØPC ØTSK Ø <del>GPB</del> Ø <del>CAN</del> Øext. Øwait | Version: 3.23 vom 29.0  |

(nur Dekodierberechtigte Servicestellen)

Sollte das Autoradio vor dieser Prozedur eingeschaltet gewesen sein, so ist das Gerät mindestens 30 Sekunden von der Betriebsspannung zu trennen.

Damit das Autoradio mit dem PC - Programm richtig kommuniziert, müssen Sie eine Initialisierung vornehmen.

- 1. Starten Sie das Kommando "Mausbus UNLOCK" mit dem Doppelklick der Maus.
- 2. In der nächsten Aufforderung ist die Reihenfolge einzuhalten:
- a) Schalten Sie den Resetschalter aus.
- b) Bestätigen Sie mit dem Doppelklick der Maus auf "OK" im Dialogfenster.
- c) Schalten Sle nach 3 5 Sekunden den Resetschalter ein.

### (GB) **Programming the code** (authorised decoding agents only)

If the car radio was switched on before this procedure, the unit has to be disconnected from the operating voltage for no less than 30 seconds.

You must carry out an initialisation procedure to make sure that there are no communication errors between the car radio and the PC software.

- 1. Double-click the command "Mausbus UNLOCK" as illustrated.
- 2. Then proceed as follows (make sure to observe the correct sequence):
- a) Turn off the switch "Reset".
- b) Click "OK" to confirm the following dialogue box (mouse click or by pressing RETURN key).
- c) Turn on the switch "Reset" after 3 5 seconds.

![](_page_26_Picture_17.jpeg)

![](_page_26_Picture_18.jpeg)

Nach ca. 10 Sekunden erscheint eine neue Aufforderung:

- 3. Bitte halten Sie die unten stehende Reihenfolge ein:
- a) Schalten Sie den Resetschalter aus.
- b) Bestätigen Sie nach 10 Sekunden mit "OK".
- c) Schalten SIe en Resetschalter ein.

You will see the following dialogue box after approximately 10 seconds:

- 3. Please make sure to observe the correct sequence of these processing steps:
- a) Turn off the switch "Reset".
- b) Press "OK" to confirm after 10 seconds .
- c) Turn on the switch "Reset.

![](_page_26_Picture_29.jpeg)

# Code programmieren (nur Dekodierberechtigte Servicestellen)

4. Im Ausgabefenster des ComServers sollte "Init OK, Remote OK" erscheinen.

# (GB) **Programming the code** (authorised decoding agents only)

"Init = OK" and "Remote = OK" should appear in the ComServer's output window.

| Kommandos<br>Mausbus UNLOCK                                                                                                    |                                                                                                    | Blaupunkt |
|----------------------------------------------------------------------------------------------------|----------------------------------------------------------------------------------------------------|-----------|
| /// LEVEL U Kommandos \\\\\\<br>.evel 0 protected                                                                                                    | Ausgabe                                                                                                    | Ι         |
| Start-up           Start-up nur bei neuem EEPROM           225 060 GAMMA mit RP rot           227 060 GAMMA ohne RP rot           226 064 GAMMA wit RP gruen           231 060 GAMMA Nokia mit RP           232 060 GAMMA Nokia mit RF           232 060 GAMMA Nokia wit RF           232 060 GAMMA Nokia wit RF           232 060 GAMMA T4 mit RP rol           239 060 We Beete           220 060 BETA mit RP rot           220 060 BETA mit RP rot           221 064 BETA mit RP rot           221 064 BETA TA mit RP rot           233 060 BETA T4 mit RP rot           233 060 BETA T4 mit RP rot           234 060 BETA T4 mit RP rot           235 060 BETA T4 onne RP rot           235 060 BETA DOT mit RP rot           235 060 BETA DOT mit RP rot | >>> 1 Commands found <<<<br>Befehl: 'Startinitialisierung'<br>>>> 43 Commands found <<<<br>Befehl: 'Mausbus UNLOCK'<br>Init = OK<br>Remote = OK |           |
| Code Programmierung<br>/// LEVEL 1 Kommandos \\\\\\<br>evel 1 einschalten<br>Suchlaufschwellen prog                                                                                                    |                                                                                                    |           |
| M 95,2MHz DX1<br>M 99,1MHz RDS<br>MW 1071kHz DX1<br>MW 1071kHz DX2                                                                                                    |                                                                                                    |           |

- 5. Klicken Sie mit einem Doppelklick der Maus auf das Kommando "Level 0 protected".
- Double-click the command "Level 0 einschalten" (///Level 0 protected\\\).
- 6. Bitte ignorieren Sie die nächste Aufforderung und bestätigen im Dialogfeld mit OK (Mausklick oder ENTER).
- 6. Please ignore the next system prompt and confirm this dialogue box with OK (mouse click or by pressing the RETURN key).

| ASE - ComServ                                                                                                    | er                                                                                                    |                               |                                                                                        |
|----------------------------------------------------------------------------------------------------|----------------------------------------------------------------------------------------------------|-------------------------------|----------------------------------------------------------------------------------------|
| atei <u>K</u> onfiguration                                                                                                    | <u>A</u> nzeige                                                                                                    | <u>H</u> ilfe                 |                                                                                        |
| Komma                                                                                                    | andos                                                                                                    |                               |                                                                                        |
| Mausbus UNLOCK<br>Mausbus UNLOCK                                                                                                    |                                                                                                    |                               | Blaupunkt                                                                              |
| /// LEVEL 0 Komm                                                                                                    | handos \\\\                                                                                                    | <u>///</u>                    |                                                                                        |
| Level 0 protected                                                                                                    |                                                                                                    | -                             | Ausgabe                                                                                |
| Start-up                                                                                                    | uem EEPRI<br>, mit RP rot<br>, ohne RP i<br>, mit RP gru<br>, Nokia mit<br>, Nokia ohr<br>, T4 mit RP<br>, T4 ohne F<br>ette | ot<br>leen<br>RF<br>rol<br>RP | ComServer     Netzteil ausschalten und dann ok drücken. Danach Netzteil einschalten.   |
| 220 060 BETA m<br>222 060 BETA d<br>221 064 BETA d<br>221 064 BETA m<br>224 060 BETA L<br>233 060 BETA T<br>235 060 BETA T<br>234 060 BETA D | it RP rot<br>nne RP rot<br>it RP gruer<br>upo ohne F<br>4 mit RP ro<br>4 ohne RP<br>0T mit RP                                | iP<br>t<br>rot                |                                                                                        |
| )atei: vw                                                                                                    | ) V24                                                                                                    | 🔘 Diag (                      | 🥥 PC 🕥 TSK 🥥 <del>GPIB</del> 🥥 <del>CAN</del> 🥥 ext. 🗊 wait Version: 3.20 vom 27.10.98 |

(nur Dekodierberechtigte Servicestellen)

7. Im Ausgabefenster des ComServers sollte "Init OK, Mausbus Level 0 freigeschaltet" erscheinen.

# (GB) **Programming the code** (authorised decoding agents only)

 The following information should now appear in the ComServer's output window :"Init OK, MAUS Level 0 freigeschaltet".

| ASE - ComServer                                                               |                                                                                                    |
|-------------------------------------------------------------------------------|----------------------------------------------------------------------------------------------------|
| <u>D</u> atei <u>K</u> onfiguration <u>A</u> nzeige <u>H</u> ilfe             |                                                                                                    |
| Kommandos<br>Mausbus UNLOCK<br>Mausbus UNLOCK<br>/// LEVEL 0 Kommandos \\\\\\ | Blaupunkt                                                                                                    |
| Level U protected<br>Start-up<br>                                             | Ausgabe Befeht: 'Mausbus UNLOCK' Init = OK Remote = OK Befeht: 'Level 0 protected' Init = OK Messwert 1: Erfolq: MAUS Level 0 freigeschaltet |
| Datei: vw 🥥 V24 🥥 Dia                                                         | ງ ຢຼາຍ C ຢູ TSK, ຢູ <del>GPLB</del> ຢູ <del>CAN</del> ຢູ ext. ຢູ wait Version: 3.20 vom 27.10.98                                             |

8. Das nächste Kommando, daß angeklickt werden muß, lautet "Code Programmierung".

Es ist ganz wichtig, daß Sie den richtig ermittelten VW-Code in das Eingabefenster mit einer "0" vor jeder Ziffer eingeben.

Z.B.: 01010801 = 1181

8. The next command to be double-clicked is "Code Programmierung".

Important note: When entering the corresponding VW code into this input window, make sure to enter a preceding "0" before each digit. Please take into account that any wrong entries will not be verified. Example: 01010801 = 1181

| AS                                                                  | E - ComServe                                                                                                    | er .                                                                                                    |                                                                                       |                                                                          |                                        |                              |           |               | _ D ×        |
|---------------------------------------------------------------------|----------------------------------------------------------------------------------------------------|----------------------------------------------------------------------------------------------------|---------------------------------------------------------------------------------------|--------------------------------------------------------------------------|----------------------------------------|------------------------------|-----------|---------------|--------------|
| <u>D</u> atei                                                       | <u>K</u> onfiguration                                                                                                    | <u>A</u> nzeige                                                                                                    | <u>H</u> ilfe                                                                         |                                                                          |                                        |                              |           |               |              |
| Star<br>- 22<br>- 22<br>- 22<br>- 22<br>- 22<br>- 22<br>- 22<br>- 2 | Komma<br>25 060 GAMMA<br>27 060 GAMMA<br>31 060 GAMMA<br>32 060 GAMMA<br>32 060 GAMMA<br>39 060 GAMMA<br>29 060 BETA mi<br>20 060 BETA mi<br>22 060 BETA Mi<br>21 064 BETA mi<br>24 060 BETA Lu<br>33 060 BETA Lu<br>35 060 BETA Di<br>36 060 BETA Di | ndos<br>mit RP rot<br>ohne RP ro<br>mit RP gru<br>Nokia mit RP<br>T4 ohne R<br>tR prot<br>t RP rot<br>t RP gruen<br>t RP gruen<br>t RP gruen<br>t RP gruen<br>t ohne RP<br>to the RP rot<br>t ohne RP<br>J mit RP rot | ASE - Col<br>Code einget<br>Bitte geben<br>mit führende<br>z.B.: 01020<br>Achtung: KE | nServer<br>en<br>Sie den Cod<br>r Null ein.<br>104 für Code<br>INE KONTF | e 4-Stellig (Zi<br>1234<br>ROLLE VON I | ffern von 1-6)<br>FEHLEINGAB |           | aupu          | nkt          |
| Loc<br>///<br>Lev<br>Mau                                            | e Programmieru<br>Ablieferungszust<br>el 0 unprotectec<br>usbus LOCK                                                                                                    | ng<br>tand \\\\\\<br>j                                                                                                    |                                                                                       |                                                                          |                                        |                              |           |               | •            |
| Date                                                                | é vw                                                                                                    | V24                                                                                                    | 🔘 Diag 🔘 P0                                                                           | 🔘 TSK                                                                    | () GPIB ()                             | CAN 🔘 ext                    | t. 🥥 wait | Version: 3.20 | vom 27.10.98 |

(nur Dekodierberechtigte Servicestellen)

9. Nach der Code - Eingabe (siehe Beispiel) bestätigen Sie bitte mit "OK".

Im Ausgabefenster des ComServers sollte "Code Programmierung = OK" erscheinen.

# (GB) **Programming the code** (authorised decoding agents only)

mierung = OK".

 Following the entry of the code number (see example), click "OK" to confirm. The ComServer's output window should read "Code Program-

| ASE - ComServer                                                                                                    |                                                                                                    |
|----------------------------------------------------------------------------------------------------|----------------------------------------------------------------------------------------------------|
| <u>D</u> atei <u>K</u> onfiguration <u>A</u> nzeige <u>H</u> ilfe                                                                                                    |                                                                                                    |
| Kommandos<br>Start-up<br>225 060 GAMMA mit RP rot<br>227 060 GAMMA ohne RP rot<br>226 064 GAMMA mit RP gruen<br>231 060 GAMMA Nakia mit RP                                                                                                    | Blaupunkt                                                                                                    |
| 233 060 GAMMA Nokia ohne f     237 060 GAMMA Nokia ohne f     237 060 GAMMA T4 mit RP rol     239 060 GAMMA T4 ohne RP     229 060 BETA mit RP rot     222 060 BETA ohne RP rot     222 060 BETA ohne RP rot     223 060 BETA Lupo ohne RP     233 060 BETA T4 mit RP rot     233 060 BETA T4 mit RP rot     233 060 BETA T4 mit RP rot     234 060 BETA DOT mit RP rot     236 060 BETA DOT ohne RP     Code Programmierung     /// Ablieferungszustand \\\\\\\     Level 0 unprotected     Mausbus LOCK | Ausgabe         Befehl: 'Level 1 einschalten'<br>Init = 0K         Level 1 = 0K         Befehl: 'Level 0 protected'<br>Init = 0K         Messwert 1: Erfolq: MAUS Level 0 freigeschaltet         Befehl: 'Code Programmierung'<br>Code Programmierung = ok |
| Datei: vw 🔍 V24 🔍 Diag                                                                                                    | g 🥥 I <sup>a</sup> C 🕥 TSK 🎯 <del>GPIB</del> 🥥 <del>CAN</del> 🥥 ext. 🔍 wait 🛛 Version: 3.20 vom 27.10.98                                                                                                    |

- Es ist ganz wichtig, daß Sie nach der Code Programmierung den Mausbus wieder verriegeln, dieses geschieht durch einen Doppelklick der Maus auf das Kommando "Level 0 unprotected".
- 11. Bitte ignorieren Sie die nächste Aufforderung und bestätigen im Dialogfeld mit OK (Mausklick oder ENTER).
- It is very important to re-lock the MAUS bus following the code programming process. For this purpose, double-click the command "Mausbus LOCK".
- 11. Please ignore the next system prompt and confirm this dialogue box with OK (mouse click or by pressing the RETURN key).

| ASE - ComServer                                                                                                    |                                                                  |
|----------------------------------------------------------------------------------------------------|------------------------------------------------------------------|
| <u>Datei Kontiguration Anzeige Hilte</u>                                                                                                    |                                                                  |
| Kommandos<br>233 060 BETA T4 mit RP rot<br>235 060 BETA T4 ohne RP rot<br>234 060 BETA D0T mit RP rot<br>236 060 BETA D0T ohne RP i                                                                                                    | Blaupunkt                                                        |
| Code Programmierung                                                                                                    | Ausgabe                                                          |
| /// LEVEL 1 Kommandos \\\\\\<br>Level 1 einschalten<br>Suchlaufschwellen prog<br>FM 95.2MHz DX1<br>FM 99.1MHz BDS<br>MW 1071kHz DX1<br>MW 1071kHz DX2<br>MW 1071kHz DX3<br>VAG-Diagnose einschalten<br>VAG-Diagnose: Fehlerspeicher Ic<br>/// Ablieferungszustand \\\\\\\<br>Level 0 unprotected<br>Mausbus LOCK | ASE - ComServer                                                  |
| Datei: vw 🥥 V24 🕥 Diag                                                                                                    | I DIPC DITSK DIGPEB CAN Diext. Diwait Version: 3.20 vom 27.10.98 |

(nur Dekodierberechtigte Servicestellen)

12. Im Ausgabefenster des ComServers sollte "INIT =OK" erscheinen.

# GB **Programming the code** (authorised decoding agents only)

12. The ComServer's output window should read "Init = OK".

| ASE - ComServer                                                                                                    |                                                                                             |
|----------------------------------------------------------------------------------------------------|---------------------------------------------------------------------------------------------|
| Kommandos<br>233 060 BETA T4 mit RP rot<br>235 060 BETA T4 ohne RP rot<br>234 060 BETA D0T mit RP rot<br>236 060 BETA D0T ohne RP rot | Blaupunkt                                                                                   |
| Code Programmierung                                                                                                    | Ausgabe                                                                                     |
| /// LEVEL 1 Kommandos \\\\\\<br>Level 1 einschalten                                                                                   | Init = OK                                                                                   |
| Suchlaufschwellen prog<br>FM 95,2MHz DX1<br>FM 99,1MHz RDS<br>MW 1071kHz DX1                                                          | Befehl: "Level 0 protected"<br>Init = 0K<br>Messwert 1: Erfolq: MAUS Level 0 freigeschaltet |
| MW 1071kHz DX2<br>MW 1071kHz DX3                                                                                                    | Befehl: 'Code Programmierung'<br>Code Programmierung = ok                                   |
| VAG-Diagnose einschalten<br>VAG-Diagnose: Fehlerspeicher Ic                                                                           | Befehl: 'Level 0 unprotected'<br>Init = OK                                                  |
| /// Ablieferungszustand \\\\\\\<br>Level 0 unprotected<br>Mausbus LOCK                                                                |                                                                                             |
| Datei: vw 刘 V24 刘 Diag                                                                                                    | g 🗇 PC 🔍 TSK 🔍 <del>GPIB</del> 🔍 <del>CAN</del> 🔍 ext. 🔍 wait Version: 3.20 vom 27.10.98 🗍  |

- 1. Klicken Sie mit einem Doppelklick der Maus auf das Kommando "Mausbus LOCK".
- 2. Im Ausgabefenster des ComServers sollte "LOCK =OK" erscheinen.
- 1. Double-click the command "Mausbus LOCK".
- 2. The following information should now appear in the ComServer's output window :"LOCK =OK".

| ASE - ComServer                                                                                                    |                                                                                                    |                         |                               |
|----------------------------------------------------------------------------------------------------|----------------------------------------------------------------------------------------------------|-------------------------|-------------------------------|
| <u>Datei Konfiguration Anzeige Hilte</u>                                                                                                    |                                                                                                    |                         |                               |
| Kommandos<br>225 060 GAMMA mit RP rot<br>227 060 GAMMA ohne RP rot<br>228 064 GAMMA ohne RP gruen<br>231 060 GAMMA Nokia mit RF<br>232 060 GAMMA Nokia ohne f |                                                                                                    | Ausaabe                 | Blaupunkt                     |
|                                                                                                    | Befehl: 'Mausbus UNLOCK'<br>Init = OK<br>Remote = OK<br>Befehl: 'I evel 0 protected'                          |                         |                               |
| 224 060 BETA Lupo ofine RP<br>233 060 BETA T4 mit RP rot<br>235 060 BETA T4 ohne RP rot<br>234 060 BETA D0T mit RP rot<br>236 060 BETA D0T ohne RP (          | Init = DK<br>Messwert 1: Erfolq: MAUS Level 0 fr<br>Befehl: 'Code Programmierung'<br>Code Programmierung = ok | reigeschaltet           |                               |
| Code Programmierung<br>///LEVEL 1 Kommandos \\\\\\<br>Level 1 einschalten                                                                                     | Befehl: 'Level 0 unprotected'<br>Init = 0K<br>Befehl: 'Mausbus LOCK'                                          |                         | _                             |
| Suchlaufschwellen prog.<br>FM 95,2MHz DX1<br>FM 99,1MHz RDS<br>MW 1071KHz DX1<br>MW 1071KHz DX2<br>MW 1071KHz DX3                                             |                                                                                                    |                         |                               |
| VAG-Diagnose einschalten<br>VAG-Diagnose: Fehlerspeicher Ic<br>/// Ablieferungszustand \\\\\\\\                                                               |                                                                                                    |                         |                               |
| Level 0 unprotected<br>Mausbus LOCK                                                                                                    |                                                                                                    | I GPIB I CAN I ext I wa | it Version: 3.23 vom 29.04.99 |
| Start ComServer                                                                                                    | Dunbenannt - Paint                                                                                            |                         | <b>₫®₽₽₽₽€€</b> 11:44         |

Sollte das Autoradio vor dieser Prozedur eingeschaltet gewesen sein, so ist das Gerät mindestens 30 Sekunden von der Betriebsspannung zu trennen.

Damit das Autoradio mit dem PC - Programm richtig kommuniziert, müssen Sie eine Initialisierung vornehmen.

- 1. Starten Sie das Kommando "Mausbus UNLOCK" mit dem Doppelklick der Maus.
- 2. In der nächsten Aufforderung ist die Reihenfolge einzuhalten:
- a) Schalten Sie den Resetschalter aus.
- b) Bestätigen Sie mit dem Doppelklick der Maus auf "OK" im Dialogfenster.
- c) Schalten Sle nach 3 5 Sekunden den Resetschalter ein.

# **GB** Programming the seek tuning stop thresholds + the RDS threshold

If the car radio was switched on before this procedure, the unit has to be disconnected from the operating voltage for no less than 30 seconds.

You must carry out an initialisation procedure to make sure that there are no communication errors between the car radio and the PC software.

- 1. Double-click the command "Mausbus UNLOCK" as illustrated.
- 2. Then proceed as follows (make sure to observe the correct sequence):
- a) Turn off the switch "Reset".
- b) Click "OK" to confirm the following dialogue box (mouse click or by pressing RETURN key).
- c) After 3 5 seconds turn on the switch "Reset".

![](_page_31_Picture_16.jpeg)

![](_page_31_Picture_17.jpeg)

Nach ca. 10 Sekunden erscheint eine neue Aufforderung:

- 3. Bitte halten Sie die unten stehende Reihenfolge ein:
- a) Schalten Sie den Resetschalter aus.
- b) Bestätigen Sie nach 10 Sekunden mit "OK".
- c) Schalten SIe en Resetschalter ein.

You will see the following dialogue box after approximately 10 seconds:

- 3. Please make sure to observe the correct sequence of these processing steps:
- a) Turn off the switch "Reset".
- b) Press "OK" to confirm after 10 seconds .
- c) Turn on the switch "Reset.

![](_page_31_Picture_28.jpeg)

4. Im Ausgabefenster des ComServers sollte "Init OK, Remote OK" erscheinen.

# **GB** Programming the seek tuning stop thresholds + the RDS threshold

"Init = OK" and "Remote = OK" should appear in the ComServer's output window.

| Kommandos<br>Mausbus UNLOCK                                                                                                    |                                                                                                    | Blaupunkt |
|----------------------------------------------------------------------------------------------------|----------------------------------------------------------------------------------------------------|-----------|
| /// LEVEL 0 Kommandos \\\\\\<br>Level 0 protected                                                                                                    | Ausgabe                                                                                                    |           |
| Start-up           Start-up nur bei neuem EEPROM           225 060 GAMMA mit RP rot           227 060 GAMMA mit RP gruen           231 060 GAMMA nit RP gruen           231 060 GAMMA Nokia mit RP           232 060 GAMMA Nokia mit RP rot           239 060 GAMMA Nokia ohne f           239 060 GAMMA Nokia ohne RP           229 060 RAMMA T4 mit RP rot           229 060 RAMMA T4 ohne RP           220 060 BETA mit RP rot           221 064 BETA mit RP rot           222 060 BETA thin RP rot           223 060 BETA T4 mit RP rot           233 060 BETA T4 mit RP rot           233 060 BETA T4 mit RP rot           233 060 BETA T4 mit RP rot           233 060 BETA T4 mit RP rot           233 060 BETA T4 mit RP rot           234 060 BETA T4 ohne RP rot           235 060 BETA T4 mit RP rot           236 060 BETA DOT mit RP rot           236 060 BETA DOT mit RP rot | >>> 1 Commands found <<<<br>Befehl: 'Startinitialisierung'<br>>>> 43 Commands found <<<<br>Befehl: 'Mausbus UNLOCK'<br>Init = OK<br>Remote = OK |           |
| Code Programmierung<br>/// LEVEL 1 Kommandos \\\\\\                                                                                                    |                                                                                                    |           |
| Suchlaufschwellen prog<br>M 95,2MHz DX1<br>M 93,1MHz RDS<br>dW 1071kHz DX1<br>dW 1071kHz DX2                                                                                                    |                                                                                                    | *         |

- 5. Klicken Sie mit einem Doppelklick der Maus auf das Kommando "Level 1 einschalten".
- 6. Bitte ignorieren Sie die nächste Aufforderung und bestätigen im Dialogfeld mit OK (Mausklick oder ENTER).
- 5. Double-click the command "Level 1 einschalten".
- 6. Please ignore the next system prompt and confirm this dialogue box with OK (mouse click or by pressing the RETURN key).

| ASE - ComServer                                      |                                                                                                    |                        |                            |
|------------------------------------------------------|----------------------------------------------------------------------------------------------------|------------------------|----------------------------|
| Datei Konfiguration Anzeige Hilfe                    |                                                                                                    |                        |                            |
| Dateit Konfiguration Anzeige Hilfe         Kommandos | >>> 43 Commands found <<<<br>Befehl: 'Mausbus UNLOCK'<br>Init = OK<br>Remote = OK<br>Befehl: 'Ler<br>ASE - ComServer<br>Danach Ne<br>Danach Ne | Ausgabe                | Blaupinkt                  |
| Level 0 unprotected<br>Mausbus LOCK                  |                                                                                                    |                        | V                          |
| Datei: VW                                            | ○ V24 ○ Diag ○ PC ○ TSK                                                                                                    | OGPIBOCAN Oext. 🖲 wait | Version: 3.23 vom 29.04.99 |
| Start ComServer                                      | ASE - ComServer                                                                                                    | 😰 Unbenannt - Paint    | ₫♥ጛጛฃ๛๚Չ 10:57             |

 Im Ausgabefenster des ComServers sollte "INIT = OK, LEVEL1 =OK" erscheinen.
 Das Autoradio schaltet sich nun automatisch ein.

# **GB** Programming the seek tuning stop thresholds + the RDS threshold

. D ×

- The ComServer's output window should read "INIT = OK, LEVEL1 =OK".
  - The car radio turns on automatically.

| Qatei Konfiguration Anneige Hille                                                                                 |                                                     |                                   |
|----------------------------------------------------------------------------------------------------|-----------------------------------------------------|-----------------------------------|
| Konnandoz                                                                                                    |                                                     |                                   |
|                                                                                                    |                                                     | Blaupunkt                         |
| 232 050 5AMMA Nokia ohne F<br>237 050 6AMMA T4 mit BP rol                                                         | Aurgabe                                             |                                   |
|                                                                                                    | >>> 43 Commands found <<<                           | 4                                 |
| 222 USU BE 1A onne HP for<br>221 054 BETA nit PP gruen<br>224 050 BETA Lups ohne PP<br>233 050 BETA TA nit PP rot | Beidht 'Maxsbue UNLOCK'<br>Int = OK<br>Benetis = DK |                                   |
|                                                                                                    | Belefit "Level 1 einschalten"<br>Init = OK          | ·                                 |
| Code Programmierung                                                                                               | Level 1 = 0K                                        |                                   |
| ///LEVEL1 Kommandox \\\\\<br>Level1 einscholen                                                                    |                                                     |                                   |
| Suchlaufschweilen prog<br>FM 95,2MHz DK1<br>EM 95,2MHz DK5                                                        |                                                     |                                   |
| MW 1071kHz DX1<br>MW 1071kHz DX2<br>MW 1071kHz DX3                                                                |                                                     |                                   |
| VAG-Diagnose einschalten<br>VAG-Diagnose: Fehlerspeicher Ic                                                       |                                                     |                                   |
| /// Ablelenungspustend \\\\\\\\<br>Level purprotected                                                             |                                                     | -                                 |
| Data Maria                                                                                                    |                                                     |                                   |
| Date: VW                                                                                                    | S Y 24 (S Didg (S PC) (S TON (S GARE (S GARE (S HOT | Venior: 3.23 Voli 23.04.39        |
| Stat ConServer                                                                                                    | Dubenanat - Paint                                   | 1058 St St St St St Contract 1058 |
|                                                                                                    |                                                     |                                   |

#### FM - Suchlauf - Stopschwelle DX programmieren

Künstliche Antenne (8 627 105 356) verwenden.

| Betriebsart   | FM                                              |
|---------------|-------------------------------------------------|
| Signalquelle  | Meßsender                                       |
|               | $f = 95,2 \text{ MHz}, f_{mod} = 1 \text{ kHz}$ |
|               | Hub = 22,5 kHz                                  |
| Signaleingang | $E' = 18 \text{ dB}\mu\text{V}$ (+Bedämpfung!)  |

- 8. Stellen Sie den Meßsender auf 95,2 MHz, mit 22,5 kHz Hub und 1 kHz Modulation ein.
- Speisen Sie das HF-Signal E' = 18 dBμV in die Antennenbuchse des Autoradios ein (Dämpfung der künstlichen Antenne beachten).
- Klicken Sie mit einem Doppelklick der Maus auf das Kommando "95,2 MHz DX1".

#### Programming the FM sensitivity DX

# Use the dummy antenna (8 627 105 356).

| Operating mode | FM                                              |
|----------------|-------------------------------------------------|
| Signal source  | Signal generator                                |
|                | $f = 95.2 \text{ MHz}, f_{mod} = 1 \text{ kHz}$ |
|                | Hub = 22.5 kHz                                  |
| Signal input   | $E' = 18 \text{ dB}\mu\text{V}$ (+attenuation!) |

- Adjust the signal generator to 95.2 MHz, modulated with 1 kHz, 22.5 kHz deviation.
- Feed the RF signal E' = 18 dBμV into the antenna input (observe the attenuation of the dummy antenna).
- 10. Double-click the command "95,2 MHz DX1".

| ASE - ConServer                                                                                                    |                                                                                                    |                              |                            |
|----------------------------------------------------------------------------------------------------|----------------------------------------------------------------------------------------------------|------------------------------|----------------------------|
| Datei Konfiguration Anneige Hille                                                                                                    |                                                                                                    |                              |                            |
| Kommandoz<br>Nasibus UNLOCK                                                                                                    |                                                                                                    |                              | Blaupunkt                  |
| Start-up<br>Start-up mut bei neueen EEPRIDH<br>225 000 EAMMA.nit/PP.rot<br>225 001 EAMMA.doise RP sol<br>225 001 EAMMA.Nickie mit RF<br>220 001 EAMMA.Nickie nit RF<br>220 001 EAMMA.T-rot RFP.rot<br>220 001 EAMMA.T-rot RFP.rot<br>220 001 EETA.nit/PP.rot<br>220 001 EETA.nit/PP.rot<br>220 001 EETA.nit/PP.rot<br>220 001 EETA.nit/PP.rot<br>220 001 EETA.nit/PP.rot<br>220 001 EETA.nit/PP.rot<br>220 001 EETA.nit/PP.rot<br>220 001 EETA.nit/PP.rot<br>220 001 EETA.nit/PP.rot<br>220 001 EETA.nit/PP.rot<br>220 001 EETA.nit/PP.rot<br>220 001 EETA.nit/PP.rot<br>220 001 EETA.nit/PP.rot<br>220 001 EETA.Nit/PP.rot<br>220 001 EETA.Nit/ | Belefić: "Newsbuo URLOCK"<br>Int = OK<br>Permitre = DK<br>Belefić: "Level 1 einscheiten"<br>Int = OK<br>Level 1 = DK<br>Belefić: "FN 35.254Hz DCC1"<br>FN NDDE = OK<br>FLISET = OK<br>FN DC1.5 chwelle = DK |                              |                            |
| PN 93.1MH2 PD5<br>MW 1071kH2 PD5<br>MW 1071kH2 PD42                                                                                                    |                                                                                                    |                              | <u>×</u>                   |
| Date: VW                                                                                                    |                                                                                                    | )GRB () GAN ()) ext. () well | Version: 3.23 von 29.04.99 |
| BStatt ConServer                                                                                                    | 1 Unbenannt - Paint                                                                                                    |                              | 1:19<br>11:19<br>11:19     |

- Die Displayanzeige des Autoradios verändert sich nicht aber der Meßton des Meßsenders muß in den Lautsprechern hörbar sein.
- 11. The car radio display will not change, but pilot signal of the signal generator must be audible via the loudspeaker.

### FM - Suchlaufschwelle RDS programmieren

#### Künstliche Antenne (8 627 105 356) verwenden.

| FM                                              |
|-------------------------------------------------|
| Meßsender                                       |
| f = 99,1 MHz, $f_{mod} = 1 \text{ kHz}$         |
| Hub = 22,5 kHz                                  |
| $E' = 29 \text{ dB}\mu V (+\text{Bedämpfung!})$ |
|                                                 |

- 12. Stellen Sie den Meßsender auf 99,1 MHz, mit 22,5 kHz Hub und 1 kHz Modulation ein.
- Speisen Sie das HF-Signal E' = 29 dBμV in die Antennenbuchse des Autoradios ein (Dämpfung der künstlichen Antenne beachten).
- Klicken Sie mit einem Doppelklick der Maus auf das Kommando "99,1 MHz RDS".

# **GB** Programming the seek tuning stop thresholds + the RDS threshold

#### Programming the FM-RDS sensitivity

#### Use the dummy antenna (8 627 105 356).

| Operating mode | FM                                              |
|----------------|-------------------------------------------------|
| Signal source  | Signal generator                                |
|                | $f = 99.1 \text{ MHz}, f_{mod} = 1 \text{ kHz}$ |
|                | Hub = 22.5 kHz                                  |
| Signal input   | $E' = 29 \text{ dB}\mu\text{V}$ (+attenuation!) |

- 12. Adjust the signal generator to 99.1 MHz, modulated with 1 kHz, 22.5 kHz deviation.
- 13. Feed the RF signal E' =  $29 \text{ dB}\mu\text{V}$  into the antenna input (observe the attenuation of the dummy antenna).
- 14. Double-click the command "99.1 MHz RDS".

# ASE - ComServer Image: Server Datei Konfiguration Anzeige

| Kommandos Mausbus UNLOCK Mausbus UNLOCK //// EVEL 0 Kommandos \\\\\\ |                                                                                                    | Blaupunkt                  |
|----------------------------------------------------------------------|----------------------------------------------------------------------------------------------------|----------------------------|
| Level 0 protected                                                    | Ausgabe                                                                                                    |                            |
| Start-up<br>Start-up nur bei neuem EEPROM<br>                        | Befehl: 'Mausbus UNLOCK'<br>Init = OK<br>Remote = OK<br>Befehl: 'Level 1 einschalten'<br>Init = OK<br>Level 1 = OK<br>Befehl: 'FM 95,2MHz DX1'<br>FM MODE = OK<br>PLLSET = OK<br>FM DX1-Schwelle = OK<br>Befehl: 'FM 99,1MHz RDS'<br>FM MODE = OK<br>PLLSET = OK<br>RDS-Schwelle = OK |                            |
| Datei: VW                                                            | 🥥 V24 刘 Diag 🥑 I°C 🔍 TSK 🔍 <del>GP1B</del> 🥥 <del>CAN</del> 刘 ext. 刘 wait                                                                                                    | Version: 3.23 vom 29.04.99 |
| Start ComServer                                                      |                                                                                                    | <b>₫₿₫₿₽₽₽</b>             |

 Die Displayanzeige des Autoradios verändert sich nicht aber der Meßton des Meßsenders muß in den Lautsprechern hörbar sein. 15. The car radio display will not change, but pilot signal of the signal generator must be audible via the loudspeakers.

#### AM / MW - Suchlauf - Stopschwelle DX1 programmieren

#### Künstliche Antenne (8 627 105 356) verwenden.

| Betriebsart<br>Signalquelle | AM / MW<br>Meßsender<br>f = 1071 kHz, f <sub>mod</sub> = 1 kHz |
|-----------------------------|----------------------------------------------------------------|
| Signaleingang               | mod = 30 %<br>E' = 26 dBµV (+Bedämpfung!)                      |

- 16. Stellen Sie den Meßsender auf 1071 kHz, mit 30 % Modulationsgrad und 1 kHz Modulation ein.
- 17. Speisen Sie das HF-Signal E' = 26 dBμV in die Antennenbuchse des Autoradios ein (Dämpfung der künstlichen Antenne beachten).
- Klicken Sie mit einem Doppelklick der Maus auf das Kommando "1071 kHz DX1".

# **GB** Programming the seek tuning stop thresholds + the RDS threshold

#### Programming the AM/MW-DX1 sensitivity

#### Use the dummy antenna (8 627 105 356).

| Operating mode | AM / MW                                         |
|----------------|-------------------------------------------------|
| Signal source  | Signal generator                                |
|                | $f = 1071 \text{ kHz}, f_{mod} = 1 \text{ kHz}$ |
|                | mod = 30 %                                      |
| Signal input   | $E' = 26 \text{ dB}\mu\text{V}$ (+attenuation!) |

16. Adjust the signal generator to 1071 kHz, with 30 % modulation of 1 kHz.

- 🗆 🛛

- 17. Feed the RF signal E' =  $26 \text{ dB}\mu\text{V}$  into the antenna input (observe the attenuation of the dummy antenna).
- 18. Double-click the command "1071 kHz DX1".

#### ASE - ComServer

<u>Datei K</u>onfiguration <u>A</u>nzeige <u>H</u>ilfe

| Kommandos                    |                                     |                         | Plauntunkt                      |
|------------------------------|-------------------------------------|-------------------------|---------------------------------|
| Mausbus UNLOCK               |                                     |                         | Diaupunkt                       |
| /// LEVEL 0 Kommandos \\\\\\ |                                     |                         |                                 |
|                              | -                                   | Ausgabe                 |                                 |
| Start-up                     |                                     |                         | <u></u>                         |
| 225 060 GAMMA mit RP rot     | Befehl: 'Mausbus UNLOCK'            |                         |                                 |
| 227 060 GAMMA ohne RP rot    | Init = OK                           |                         |                                 |
| 226 064 GAMMA mit RP gruen   | Remote = OK                         |                         |                                 |
| 232 060 GAMMA Nokia ohne F   | Befehl: 'Level 1 einschalten'       |                         |                                 |
| 237 060 GAMMA T4 mit RP rol  | Init = OK                           |                         |                                 |
| 239 060 GAMMA T4 ohne RP     | Level 1 = OK                        |                         |                                 |
| 220 060 BETA mit RP rot      | Befehl: 'FM 95,2MHz DX1'            |                         |                                 |
| 222 060 BETA ohne RP rot     | FM MODE = OK                        |                         |                                 |
| 224 060 BETA Lupp obne BP    | PLLSET = UK<br>FM DX1.Schwelle = OK |                         |                                 |
| 233 060 BETA T4 mit RP rot   |                                     |                         |                                 |
| 235 060 BETA T4 ohne RP rot  | Befehl: 'FM 99,1MHz RDS'            |                         |                                 |
| 236 060 BETA DUT mit RP rot  | FM MUDE = UK<br>PLISET = OK         |                         |                                 |
|                              | RDS-Schwelle = OK                   |                         |                                 |
| Code Programmierung          |                                     |                         |                                 |
| /// EVEL 1 Kommandos \\\\\   | AM MODE = 0K                        |                         |                                 |
| Level 1 einschalten          | PLLSET = OK                         |                         |                                 |
|                              | AM DX1-Schwelle = OK                |                         |                                 |
| FM 95 2MHz DX1               |                                     |                         |                                 |
| FM 99,1MHz RDS               |                                     |                         |                                 |
| MW 1071kHz DX1               |                                     |                         |                                 |
| MW 1071KH2 DA2               | <u> </u>                            |                         |                                 |
| Datei: VW                    | 刘 V24 刘 Diag 刘 I²C 🛛 刘 TSK          | ∭ GPIB ∭ CAN ∭ ext. ∭ w | vait Version: 3.23 vom 29.04.99 |
| Start ComServer              | 😰 Unbenannt - Paint                 | 🗒 Vw.cfg - Editor       | ₫♥೨%₽�€€ 11:26                  |

- Die Displayanzeige des Autoradios verändert sich nicht aber der Meßton des Meßsenders muß in den Lautsprechern hörbar sein.
- The car radio display will not change, but pilot signal of the signal generator must be audible via the loudspeakers.

#### AM / MW - Suchlauf - Stopschwelle DX2 programmieren

- 20. Meßsendereinstellungen wie Kapitel 15.3. Ändern Sie das HF-Signal auf E' = 32 dB $\mu$ V.
- 21. Klicken Sie mit einem Doppelklick der Maus auf das Kommando "1071 kHz DX2 prog.".

# **GB** Programming the seek tuning stop thresholds + the RDS threshold

#### Programming the AM/MW-DX2 sensitivity

- 20. For the signal generator settings please refer to chapter 15.3. Change the RF signal to E' = 32 dB $\mu$ V.
- 21. Double-click the command "1071 kHz DX2 prog.".

| KOHININAL                                                      |                                                       |                         |
|----------------------------------------------------------------|-------------------------------------------------------|-------------------------|
| .evel D protected                                              |                                                       | Blaupunkt               |
| itat-up                                                        |                                                       |                         |
| Start-up nur bei neuem EEPROM                                  |                                                       |                         |
| 227 060 BAMMA ohne RP sot                                      | Autgabe                                               |                         |
| 225 054 5ANMA nik PP gruen                                     |                                                       |                         |
| 231 060 EANMA Nokia mit RF                                     |                                                       | - 1                     |
| 232 060 5AMMA Nokia ohne F                                     | Belefit Mainbus UNLOCK                                |                         |
| 23/ USU BAMMA 14 net PP 10/<br>229/001 5 AMMA 14 alway BP      | Int = UK.<br>Denote = DF                              |                         |
| 229 060 New Beefe                                              | 10100 - 01                                            |                         |
| 220 090 BETA nik RP rol                                        | Belehit 'Level 1 einschalten'                         | -                       |
| 222 060 BETA ahree RP sat                                      | Init = OK                                             |                         |
| 221 064 BE TAinik FIP gruen                                    | Level 1 = DK                                          |                         |
| 2224 USU BE TA Lupo of the PP<br>222 (ISO DE TA TA with PP and | Datable STM OF SML14 (V/C)                            | -                       |
| 235 060 BETA T4 ohma BP sot                                    | EM NODE = OK                                          |                         |
| 234 060 BETA DOT nik RP rot                                    | PLLSET = OK                                           |                         |
| 236 060 BETA DOT show RP (                                     | FM DXCLS chowelle = DK                                |                         |
| ode Programmierung                                             | Beliefs 'FM 99.1MHz BDS'                              | -                       |
|                                                                | FM NODE = OK.                                         |                         |
| WLEVEL 1 Kommandox WWW                                         | PLLSET = OK                                           |                         |
| evel 1 einschalten                                             | RDS-Schwelle = DK                                     |                         |
| iuchlautichwellen grog                                         | Belekt Ww/1071kHz DST                                 | -                       |
| N 95,2MHzDX1                                                   | AM MODE = DK                                          |                         |
| N 39.1MHz RDS                                                  | PLLSET = OK                                           |                         |
| W 1071kH: DOI                                                  | AM D/1-Schwalle = DK                                  |                         |
| W 10716H- 003                                                  | Reader 30W 10716H+ 002                                | -                       |
|                                                                | AM MODE = DK                                          |                         |
| /AG-Diagnoos einochaiten                                       | PLLSET = OK                                           |                         |
| (4G-Diagnose: Fehlenspeicher Ic 🔳                              | AM DX2-Schwele = OK                                   | 2                       |
| sive that                                                      | # V24 of Diso # PC of TSE # GERE of EAN # ext of west | Venior 3.23 you 29.04.9 |

 Die Displayanzeige des Autoradios verändert sich nicht aber der Meßton des Meßsenders muß in den Lautsprechern hörbar sein.

#### AM / MW - Suchlauf - Stopschwelle DX3 programmieren

- 23. Meßsendereinstellungen wie Punkt 15.3. Ändern Sie das HF-Signal auf E' = 38 dB $\mu$ V.
- Klicken Sie mit einem Doppelklick der Maus auf das Kommando "1071 kHz DX3 prog.".
- 22. The car radio display will not change, but pilot signal of the signal generator must be audible via the loudspeakers.

#### Programming the AM/MW-DX3 sensitivity

- 23. For the signal generator settings please refer to chapter 15.3. Change the RF signal to E' =  $38 \text{ dB}\mu\text{V}$ .
- 24. Double-click the command " 1071 kHz DX3 prog.".

| ual Diceptacies                |                             |           |
|--------------------------------|-----------------------------|-----------|
| ver oproioceu                  | •                           | Blaupunkt |
| st-ip                          |                             |           |
| et-up nur bei neuem EEPROM     | I.                          |           |
| 225 060 GAMMA nit FIP rol      | Autgabe                     |           |
| 22 GGL EANIMA OF DE ANIMA      |                             |           |
| 231 060 EAMMA Nokia mt RF      | Beteht Level 1 einscheiten' |           |
| 232 060 GAMMA Nokia ohne F     | Int = OK                    |           |
| 237 060 EANMA T4 mit RP rol    | Lavel 1 = DK                |           |
| 239 060 5AMMA T4 olwe RP       |                             | _         |
| 229 060 New Beefe              | Betaht 'FM 95,2MHz DVCI'    |           |
| 220 USU BE TA AND RP 10        | PN NUUE = UK.               |           |
| 222 USU DE TRIONNE NE IOR      | EM DOL Scheele - DK         |           |
| 24 060 BETA Lupp phys RP       |                             |           |
| 233 060 BETA T 4 nik PP rol    | Belefit TN 93.1MHz PDS'     | _         |
| 235 060 BETA T4 ahme RP rat    | FN NODE = OK.               |           |
| 234 060 BETA DOT nik RP rol    | PLLSET = OK                 |           |
| 236 USU BE TA DUT officer RP i | HDS-Sichweile = UK          |           |
| de Programmierung              | Betellt 'WW 1071kHz DX1'    | -         |
|                                | AM MODE = DK                |           |
| /LEVEL1 Kommandox WWW          | PLLSET = OK                 |           |
| vel 1 einschalten              | AM DXT-Schwelle = DK.       |           |
| chlautschweilen prog           | Beleht 'MW 1071kHz DSZ'     | _         |
| 95,2MHzD001                    | AM MODE = DK                |           |
| 99.1MHz RDS                    | PLLSET = OK                 |           |
| W 1071kH = D01                 | AM DX2-Schweile = DK        |           |
| W 100 1kH2 [052]               | Restart Stort Stortham Dorn | -         |
| w too tiste cord               | AM MODE - DK                |           |
| G-Discrops sinchaten           | PLLSET = OK                 |           |
| G-Diagnose: Fehlerspeicher Ic  | AM DX3-Schwelle = OK        |           |

- Die Displayanzeige des Autoradios verändert sich nicht aber der Me
  ßton des Me
  ßsenders mu
  ß in den Lautsprechern h
  örbar sein.
- 25. The car radio display will not change, but pilot signal of the signal generator must be audible via the loudspeakers.

#### Mausbus LOCK

Es ist ganz wichtig, daß Sie nach dem Programmieren der Suchlauf - Stopschwellen + der RDS - Schwelle den Mausbus wieder verriegeln, dieses geschieht durch einen Doppelklick der Mausauf das Kommando "Level 0 einschalten" (///Level 0 unprotected\\\).

#### Bitte halten Sie die unten stehende Reihenfolge ein:

- 26. Schalten Sie das Netzteil aus.
- 27. Bestätigen Sie im Dialogfeld mit OK (Mausklick oder ENTER).
- 28 Schalten Sle nach 3 5 Sekunden das Netzteil ein.

# **GB** Programming the seek tuning stop thresholds + the RDS threshold

#### MAUS Bus lock

It is very important to re-lock the MAUS bus following the Programming the seek tuning stop thresholds + the RDS threshold process. For this purpose, double-click the command "Level 0 einschalten" (///Level 0 unprotected\\\).

# Please make sure to observe the correct sequence of these processing steps:

- 26. Switch off the power supply unit.
- 27. Click "OK" to confirm the following dialogue box (mouse click or by pressing RETURN key).
- 28. Power up the power supply unit after 3 5 seconds.

| Kuillilatuus                                                                          |                                           |           |
|---------------------------------------------------------------------------------------|-------------------------------------------|-----------|
| 227 060 GAMMA ohne RP rot<br>226 064 GAMMA mit RP gruen<br>231 060 GAMMA Nokia mit RF |                                           | Blaupunkt |
| 232 060 GAMMA Nokia ohne F                                                            |                                           |           |
| 237 060 GAMMA T4 mit RP foi<br>239 060 GAMMA T4 ohne RP                               | Ausgabe                                   |           |
| 229 060 New Beetle                                                                    | Init = OK                                 |           |
| 220 060 BETA mit RP rot                                                               | Level 1 = OK                              | 1         |
| 222 060 BETA onne APTOL<br>221 064 BETA mit BP gruen                                  | Befehl: 'EM 95 2MHz DX1'                  | -         |
| 224 060 BETA Lupo ohne RP                                                             | FM MODE = OK                              |           |
| 233 060 BETA T4 mit RP rot                                                            | PLLSET = OK                               |           |
| 235 USU BETA DOT mit PRice                                                            | FM DX1-Schwelle = OK                      |           |
| 236 060 BETA DOT ohne RP (                                                            | Befehl: 'EM 99 1MHz BDS'                  | -         |
|                                                                                       | FM MODE - OK                              |           |
| ode Programmierung                                                                    | ASE - ComServer 🛛                         |           |
| VIEVEL1Kommandos                                                                      |                                           |           |
| evel 1 einschalten                                                                    | Netzteil ausschalten und dann ok drücken. | -         |
|                                                                                       | / Nach Jsec. Netztell einschalten.        |           |
| uchlaufschwellen prog                                                                 | F. F. F. F. F. F. F. F. F. F. F. F. F. F  |           |
| vi 99 1MHz BDS                                                                        | с б <u>СК</u> ј                           |           |
| W 1071kHz DX1                                                                         | Borone Mini Torinki Edite                 | -         |
| W 1071kHz DX2                                                                         | AM MODE = OK                              |           |
| W TU/TKH2 DX3                                                                         | PLLSET = UK<br>AM DV2 Sobwelle = OK       |           |
| AG-Diagnose einschalten                                                               | AM DA2-50 INVEIC - OK                     |           |
| AG-Diagnose: Fehlerspeicher Ic                                                        | Befehl: 'MW 1071kHz DX3'                  | -         |
|                                                                                       | AM MODE = OK                              |           |
| // Ablieferungszustand \\\\\\\\                                                       | AM DX3-Schwelle = DK                      |           |
| evel 0 unprotected                                                                    |                                           | - 1       |
| lauebuel OCK 📃 💌                                                                      | Defelde II. evel O superstants all        |           |

Im Ausgabefenster des ComServers sollte "Init=OK" erscheinen.

"Init=OK" should appear in the ComServer's output window.

29. Klicken Sie mit einem Doppelklick der Maus auf das Kommando "Mausbus LOCK".

29. Double-click the command "Mausbus LOCK".

The following information should now appear in the ComServer's output window :"LOCK =OK".

| ASE - ComServer                                                                                                    |                                                                                 |                          |                            |
|----------------------------------------------------------------------------------------------------|---------------------------------------------------------------------------------|--------------------------|----------------------------|
| Datei Konfiguration Anzeige Hilfe                                                                                                    |                                                                                 |                          |                            |
| Kommandos<br>225 060 GAMMA mit RP rot<br>227 060 GAMMA ohne RP rot<br>226 064 GAMMA mit RP gruen<br>231 060 GAMMA Nokia mit RF       |                                                                                 |                          | Blaupunkt                  |
| 232 USU GAMMA Nokia ohne F<br>237 USU GAMMA T4 mit BP rol                                                                            |                                                                                 | Ausgabe                  |                            |
| 239 060 GAMMA T4 nint T1 no<br>239 060 GAMMA T4 ohne RP<br>229 060 New Beetle<br>220 060 BETA mit RP rot<br>222 060 BETA ohne RP rot | FM MODE = OK<br>PLLSET = OK<br>FM DX1-Schwelle = OK                             |                          |                            |
| 221 064 BETA mit RP gruen<br>224 060 BETA Lupo ohne RP<br>233 060 BETA T4 mit RP rot<br>235 060 BETA T4 ohne RP rot                  | Befehl: 'FM 99,1MHz RDS'<br>FM MODE = OK<br>PLLSET = OK<br>RDS-Schwelle = OK    |                          | -                          |
| 234 060 BETA DUT mit RP rot<br>236 060 BETA DOT ohne RP I<br>Code Programmierung                                                     | Befehl: 'MW 1071kHz DX1'<br>AM MODE = OK<br>PLLSET = OK                         |                          |                            |
| /// LEVEL 1 Kommandos \\\\\\<br>Level 1 einschalten                                                                                  | AM DX1-Schwelle = 0K<br>Befehl: 'MW 1071kHz DX2'                                |                          | -                          |
| Suchlaufschwellen prog<br>FM 95,2MHz DX1<br>FM 99,1MHz RDS                                                                           | PLLSET = 0K<br>AM DX2-Schwelle = 0K                                             |                          |                            |
| MW 1071kHz DX1<br>MW 1071kHz DX2<br>MW 1071kHz DX3                                                                                   | Befehl: 'MW 1071kHz DX3'<br>AM MODE = OK<br>PLLSET = OK<br>AM DX3-Schwelle = OK |                          |                            |
| VAG-Diagnose einschalten<br>VAG-Diagnose: Fehlerspeicher Ic                                                                          | Befehl: 'Level 0 unprotected'<br>Init = 0K                                      |                          | -                          |
| Ableterungszustand     Ableterungszustand     Level 0 unprotected     Mausbus LOCK                                                   | Befehl: 'Mausbus LOCK'<br>LOCK = OK                                             |                          | -                          |
| Datei: VW                                                                                                    | ) V24 ) Diag ) PC ) TSK )                                                       | GPIB 🥑 CAN 🥥 ext. 刘 wait | Version: 3.23 vom 29.04.99 |
| Start ComServer                                                                                                    | 💇 Unbenannt - Paint                                                             |                          | ₫₿₽₽₽₽₽₩₩                  |

Im Ausgabefenster des ComServers erscheint "LOCK = OK".

Folgende Reihenfolge ist einzuhalten, wenn Sie mit das Autoradio in den Auslieferzustand versetzen:

Fehlerspeicher auf "0" schalten. Maus Bus verriegeln (Maus Bus lock).

Sollte das Autoradio vor dieser Prozedur eingeschaltet gewesen sein, so ist das Gerät mindestens 30 Sekunden von der Betriebsspannung zu trennen.

Damit das Autoradio mit dem PC - Programm richtig kommuniziert, müssen Sie eine Initialisierung vornehmen.

- 1. Starten Sie das Kommando "Mausbus UNLOCK" mit dem Doppelklick der Maus.
- 2. In der nächsten Aufforderung ist die Reihenfolge einzuhalten:
- Schalten Sie den Resetschalter aus. a)

a)

b)

C)

- b) Bestätigen Sie mit dem Doppelklick der Maus auf "OK" im Dialogfenster.
- c) Schalten Sle nach 3 5 Sekunden den Resetschalter ein.

# (GB) Default setting

Follow the sequnce below when you reset the car radio default settings:

Set the error counter to "0". Lock the MAUS bus.

f the car radio was switched on before this procedure, the unit has to be disconnected from the operating voltage for no less than 30 seconds.

You must carry out an initialisation procedure to make sure that there are no communication errors between the car radio and the PC software.

- 1. Double-click the command "Mausbus UNLOCK" as illustrated.
- 2. Then proceed as follows (make sure to observe the correct sequence):
- a) Turn off the switch "Reset".
- b) Click "OK" to confirm the following dialogue box (mouse click or by pressing RETURN key).
- c) Turn on the switch "Reset" after 3 5 seconds.

![](_page_38_Picture_20.jpeg)

Schaltbox AUDI/VW 8.627.004.044

![](_page_38_Picture_22.jpeg)

![](_page_38_Picture_24.jpeg)

ÖΚ

4. Im Ausgabefenster des ComServers sollte "Init OK, Remote OK" erscheinen.

![](_page_39_Picture_2.jpeg)

"Init = OK" and "Remote = OK" should appear in the ComServer's output window.

| Kommandas                                         |                                                                                                    |                            |
|---------------------------------------------------|----------------------------------------------------------------------------------------------------|----------------------------|
| Mausbus UNLOCK                                    |                                                                                                    | Blaupunkt                  |
| /// LEVEL 0 Kommandos \\\\\\<br>Level 0 protected | Ausgabe                                                                                                    |                            |
| Start-up                                          | >>> 1 Commands found <<<<br>Befehl: 'Startinitialisierung'<br>>>> 43 Commands found <<<<br>Befehl: 'Mausbus UNLOCK'<br>Init = OK<br>Remote = OK | -                          |
| Datei: VW                                         | 🥥 V24 🥥 Diag 🥥 I <sup>2</sup> C 🕥 TSK 🥥 <del>GPIB</del> 🌒 CAN 🕥 ext. 🔍 wait                                                                     | Version: 3.23 vom 29.04.99 |

- 5. Klicken Sie mit einem Doppelklick der Maus auf das Kommando "Level 1 einschalten".
- 5. Double-click the command "Level 1 einschalten".
- 6. Bitte ignorieren Sie die nächste Aufforderung und bestätigen im Dialogfeld mit OK (Mausklick oder ENTER).
- 6. Please ignore the next system prompt and confirm this dialogue box with OK (mouse click or by pressing the RETURN key).

| ASE - ComServer                                                                                                    |                                                                                                    |                                                           |                                 |
|----------------------------------------------------------------------------------------------------|----------------------------------------------------------------------------------------------------|-----------------------------------------------------------|---------------------------------|
| <u>D</u> atei <u>K</u> onfiguration <u>A</u> nzeige <u>H</u> ilfe                                                                                                    |                                                                                                    |                                                           |                                 |
| Kommandos 225 060 GAMMA mit RP rot 227 060 GAMMA ohne RP rot 226 064 GAMMA mit RP gruen 231 060 GAMMA Nokia mit RF 232 060 GAMMA Nokia ohne F 233 060 GAMMA T4 mit RP rol 239 060 GAMMA T4 ohne RP 229 060 New Beetle                                                                                                    | >>> 43 Commands found <<<                                                                                             | Ausgabe                                                   | Blaupunkt                       |
| 220 060 BETA ohne RP rot<br>222 060 BETA ohne RP rot<br>221 064 BETA mit RP gruen<br>224 060 BETA 1 upo ohne RP<br>233 060 BETA 1 4 ohne RP rot<br>235 060 BETA 14 ohne RP rot<br>234 060 BETA DOT mit RP rot<br>236 060 BETA DOT ohne RP rot<br>236 060 BETA DOT ohne RP rot | Befehl: 'Mausbus UNLOCK'<br>Init = OK<br>Remote = OK<br>Befehl: 'Le<br>ASE - ComServer<br>Netzteil aus:<br>Danach Net | schalten und dann ok drücken.<br>zteil einschalten.<br>OK | -                               |
| Suchlaufschwellen prog<br>FM 95,2MHz DX1<br>FM 99,1MHz RDS<br>MW 1071kHz DX1<br>MW 1071kHz DX2<br>MW 1071kHz DX3<br>VAG-Diagnose einschalten<br>VAG-Diagnose: Fehlerspeicher Ic                                                                                                    |                                                                                                    |                                                           |                                 |
| /// Ablieferungszustand \\\\\\\<br>Level 0 unprotected<br>Mausbus LOCK                                                                                                    |                                                                                                    |                                                           | Y                               |
| Datei: VW                                                                                                    | ) V24 🔵 Diag 🔘 I <sup>p</sup> C 🛛 O TSK                                                                               | <mark>◯GPIB◯C</mark> AN ◯ext. ◉ w                         | vait Version: 3.23 vom 29.04.99 |
| Start ComServer                                                                                                    | ASE - ComServer                                                                                                    | 💇 Unbenannt - Paint                                       | <b>☆♡♡♡♡</b> ♥♥♥ 10:57          |

Im Display erscheint "INIT = OK, LEVEL1 = OK".

![](_page_40_Picture_2.jpeg)

"The ComServer's output window should read "INIT = OK, LEVEL1 = OK".

| ASE - ComServer                                                                                                    |                                                                                                    |                       |                            |
|----------------------------------------------------------------------------------------------------|----------------------------------------------------------------------------------------------------|-----------------------|----------------------------|
| $\underline{D}$ atei <u>K</u> onfiguration <u>A</u> nzeige <u>H</u> ilfe                                                                                                    |                                                                                                    |                       |                            |
| Kommandos<br>225 060 GAMMA mit RP rot<br>227 060 GAMMA ohne RP rot<br>226 064 GAMMA not RP gruen<br>231 060 GAMMA Notis mit RP                                                                                                    |                                                                                                    |                       | Blaupunkt                  |
| 232 060 GAMMA Nokia ohne F     237 060 GAMMA 14 nmi RP rot     233 060 GAMMA 14 ohne RP     223 060 New Beete     220 060 New Beete     220 060 BETA wit RP rot     222 060 BETA ohne RP rot     221 064 BETA upo ohne RP     233 060 BETA 14 unit RP rot     233 060 BETA 14 unit RP rot     233 060 BETA 14 unit RP rot     234 060 BETA 14 unit RP rot     236 060 BETA 14 unit RP rot     236 060 BETA 14 UNIT RP rot     236 060 BETA 14 UNIT     LEVEL 1 Kommandos     WWI 1071kHz     DX1     WWI 1071kHz     DX3     VAG-Diagnose einschalten     VAG-Diagnose einschalten     VAG-Diagnose einschalten     VAG-Diagnose einschalten     VAG-Diagnose unschalten     VAG-Diagnose UNIT     Level 0 unprotected     VIII UNIT     Level 0 unprotected | Befehl: 'Mausbus UNLOCK'<br>Init = OK<br>Remote = OK<br>Befehl: 'Level 1 einschalten'<br>Init = OK<br>Level 1 = OK | Ausgabe               | -                          |
| Datei: VW                                                                                                    |                                                                                                    | ) CAN )) ext. )) wait | Version: 3.23 vom 29.04.99 |
| Start ComServer                                                                                                    | 📝 Unbenannt - Paint                                                                                                |                       | ₫♥೨%₽∿€€ 12:09             |

7. Klicken Sie mit einem Doppelklick der Maus auf das Kommando "VAG Diagnose einschalten".

Im Ausgabefenster des ComServers erscheint "DIAG-MODE = ein".

7. Double-click the command "VAG Diagnose einschalten".

The following information should now appear in the ComServer's output window :"DIAG-MODE = ein".

| ASE - ComServer                                                                                                    |                                                            |                            |                            |
|----------------------------------------------------------------------------------------------------|------------------------------------------------------------|----------------------------|----------------------------|
| Datei Konfiguration Anzeige Hilfe                                                                                                    |                                                            |                            |                            |
| Kommandos<br>225 060 GAMMA mit RP rot<br>227 060 GAMMA ohne RP rot<br>226 064 GAMMA mit RP gruen<br>231 060 GAMMA Notis mit RP<br>231 060 GAMMA Notis mit RP |                                                            |                            | Blaupunkt                  |
| 232 060 GAMMA Nokia ohne F                                                                                                    |                                                            | Ausgabe                    | 1                          |
| 237 060 GAMMA 14 mit HP fol<br>239 060 GAMMA T4 ohne RP<br>229 060 New Beetle<br>220 060 RETA mit BP rot                                                     | Befehl: 'Maushus UNI OCK'                                  |                            | _                          |
| 222 060 BETA ohne RP rot<br>221 064 BETA mit RP gruen<br>224 060 BETA Lupo ohne RP                                                                           | Init = OK<br>Remote = OK                                   |                            |                            |
| 233 060 BETA T4 mit RP rot<br>235 060 BETA T4 ohne RP rot<br>234 060 BETA D0T mit RP rot                                                                     | Befehl: 'Level 1 einschalten'<br>Init = OK<br>Level 1 = OK |                            |                            |
| 236 USU BETA DUT onne RP i<br>Code Programmierung                                                                                                    | Befehl: VAG-Diagnose einschalten'<br>DIAG-Mode = ein       |                            |                            |
| /// LEVEL 1 Kommandos \\\\\\<br>Level 1 einschalten                                                                                                    |                                                            |                            |                            |
| Suchlaufschwellen prog<br>FM 95,2MHz DX1<br>FM 99,1MHz RDS<br>MW 1071kHz DX1<br>MW 1071kHz DX2<br>MW 1071kHz DX2<br>MW 1071kHz DX3                           |                                                            |                            |                            |
| VAG-Diagnose einschalten<br>VAG-Diagnose: Fehlerspeicher Ic                                                                                                  |                                                            |                            |                            |
| /// Ablieferungszustand \\\\\\<br>Level 0 unprotected<br>Mausbus LOCK                                                                                        |                                                            |                            | ¥                          |
| Datei: VW                                                                                                    | 刘 V24 刘 Diag 刘 PC 🕥 TSK                                    | 🧊 GPIB 🧊 CAN 🧊 ext. 🗊 wait | Version: 3.23 vom 29.04.99 |
| Start ComServer                                                                                                    | 📝 Unbenannt - Paint                                        |                            | ₫₿₿₿₿₩₩ 12:10              |

8. Das nächste Kommando, daß angeklickt werden muß, lautet "Fehlerspeicher löschen".

Im Ausgabefenster des ComServers erscheint "Fehlerspeicher löschen = OK".

![](_page_41_Picture_3.jpeg)

8. The next command to be double-clicked is "Fehlerspeicher löschen".

The following information should now appear in the ComServer's output window :"Fehlerspeicher löschen = OK".

| 222 050 GAMMA Nokia mit RF     223 050 GAMMA 1 okia ohne F     223 050 GAMMA 1 a mit RP rot     229 050 New Beetle     220 050 BETA A ohne RP rot     220 050 BETA A ohne RP rot     220 050 BETA A ohne RP rot     220 050 BETA A ohne RP rot     220 050 BETA A ohne RP rot     220 050 BETA A ohne RP rot     220 050 BETA A ohne RP rot     220 050 BETA A ohne RP rot     220 050 BETA A ohne RP rot     220 050 BETA A ohne RP rot     220 050 BETA A ohne RP rot     220 050 BETA A ohne RP rot     220 050 BETA A ohne RP rot     220 050 BETA A ohne RP rot     223 050 BETA A ohne RP rot     223 050 BETA A DOT mit RP rot     223 050 BETA A DOT mit RP rot     223 050 BETA A DOT mit RP rot     224 050 BETA A DOT mit RP rot     223 050 BETA A DOT mit RP rot     223 050 BETA A DOT mit RP rot     223 050 BETA A DOT mit RP rot     224 050 BETA A DOT mit RP rot     224 050 BETA A DOT mit RP rot     225 050 BETA A DOT mit RP rot     225 050 BETA A DOT mit RP rot     226 050 BETA A DOT mit RP rot     226 050 BETA A DOT mit RP rot     226 050 BETA A DOT mit RP rot     226 050 BETA A DOT mit RP rot     226 050 BETA A DOT mit RP ro | Kommandos                                                                                                    |                                                                                                    | Blaupunkt |
|----------------------------------------------------------------------------------------------------|----------------------------------------------------------------------------------------------------|----------------------------------------------------------------------------------------------------|-----------|
| 227 060 GAMMA T4 with Prot     Response       229 060 Mew Beetle     Befeht: 'Mausbus UNLOCK'       222 060 BE TA other RP rot     Init = 0K       224 060 BETA Auth RP gruen     Befeht: 'Level 1 einschalten'       224 060 BETA Lupp ohne RP     Init = 0K       235 060 BETA 14 mit RP rot     Befeht: 'Level 1 einschalten'       235 060 BETA 14 ohne RP     Init = 0K       235 060 BETA DOT mit RP rot     Befeht: 'Level 1 einschalten'      232 060 BETA DOT ohne RP     Init = 0K      236 060 BETA DOT ohne RP     Befeht: 'Ausbus UNLOCK'      236 060 BETA DOT ohne RP     Befeht: 'AuG-Diagnose einschalten'      236 060 BETA DOT ohne RP     Befeht: 'AG-Diagnose einschalten'      236 060 BETA DOT ohne RP     Befeht: 'AG-Diagnose einschalten'      236 060 BETA DOT ohne RP     Befeht: 'AG-Diagnose einschalten'                                                                                                    | 226 064 GAMMA mit RP gruen<br>231 060 GAMMA Nokia mit RF<br>232 060 GAMMA Nokia ohne f                                                                                                    | Ausraha                                                                                                    |           |
| Suchaufschwellen prog<br>FM 952/MH2 DX1<br>FM 93,1MH2 RDS<br>MW 1071KH2 DX1<br>MW 1071KH2 DX2<br>MW 1071KH2 DX3<br>VAG-Diagnose einschalten<br>VAG-Diagnose. Fehlerspeicher It<br>/// Ablieferungszustand \\\\\\\<br>Level 0 unprotected<br>Mausbus L0CK                                                                                                    |                                                                                                    | Befehl: 'Mausbus UNLOCK'<br>Init = OK<br>Remote = OK<br>Befehl: 'Level 1 einschalten'<br>Init = OK<br>Level 1 = OK<br>Befehl: 'VAG-Diagnose einschalten'<br>DIAG-Mode = ein<br>Befehl: 'VAG-Diagnose: Fehlerspeicher loeschen'<br>Fehlerspeicher loeschen = ok | -         |
|                                                                                                    | Suchaufschwellen prog<br>FM 95 2MH2 DX1<br>FM 95 1MH2 RDS<br>MW 1071kH2 DX2<br>MW 1071kH2 DX2<br>MW 1071kH2 DX2<br>MW 1071kH2 DX3<br>MW 1071kH2 DX3<br>WW 1071kH2 DX3<br>WW 1071kH2 DX3<br>WW 1071 |                                                                                                    |           |

9. Klicken Sie mit einem Doppelklick der Maus auf das Kommando "Level 0 unprotected".

#### Bitte halten Sie die unten stehende Reihenfolge ein:

- a) Schalten Sie das Netzteil aus.
- b) Bestätigen Sie im Dialogfeld mit OK (Mausklick oder ENTER).
- c) Schalten Sle nach 3 5 Sekunden das Netzteil ein.

9. Double-click the command "Level 0 unprotected".

Please make sure to observe the correct sequence of these processing steps:

- a) Switch off the power supply unit.
- b) Click "OK" to confirm the following dialogue box (mouse click or by pressing RETURN key).
- c) Power up the power supply unit after 3 5 seconds.

| ASE - ComServer                                                                                                    |                                                                                                    |                            |
|----------------------------------------------------------------------------------------------------|----------------------------------------------------------------------------------------------------|----------------------------|
| Datei Konfiguration Anzeige Hilfe                                                                                                    |                                                                                                    |                            |
| ASE - ComServer Datei Konfiguration Anzeige Hife Kommandos 225 060 GAMMA mit RP rot 227 060 GAMMA other RP rot 220 060 GAMMA other RP rot 220 060 GAMMA the other RP rot 230 060 GAMMA Nokia mit RP 230 060 GAMMA Nokia mit RP 232 060 GAMMA Nokia other RP 223 060 GAMMA Ta other RP 223 060 BETA there RP rot 223 060 BETA there RP rot 223 060 BETA there RP rot 233 060 BETA ATA other RP 233 060 BETA ATA other RP 233 060 BETA T4 other RP rot 233 060 BETA T4 mit RP rot 233 060 BETA T4 mit RP rot 233 060 BETA T4 mit RP rot 233 060 BETA T4 mit RP rot 234 060 BETA T4 other RP rot 234 060 BETA T4 other RP rot 234 060 BETA T4 other RP rot 234 060 BETA T4 other RP rot 234 060 BETA T4 mit RP rot 234 060 BETA T4 mit RP rot 234 060 BETA T4 mit RP rot 234 060 BETA T4 mit RP rot 234 060 BETA T4 mit RP rot 234 060 BETA T4 mit RP rot 234 060 BETA T4 mit RP rot 234 060 BETA T4 mit RP rot 234 060 BETA T4 mit RP rot 234 060 BETA T4 mit RP rot 234 060 BETA T4 mit RP rot 234 060 BETA T4 mit RP rot 234 060 BETA T4 mit RP rot 235 060 BETA T4 mit RP rot 234 060 BETA T4 mit RP rot 234 060 BETA T4 mit RP rot 234 060 BETA T4 mit RP rot 235 060 BETA T4 mit RP rot 236 060 BETA T4 mit RP rot 236 060 | Ausgabe         Befehi: 'Mausbus UNLOCK'         Init = 0K         Befehi: 'L         Befehi: 'L         Befehi: 'L         Init = 0K         Befehi: 'L         Befehi: 'L         Init = 0K         Befehi: 'L         Init = 0K         Befehi: 'L         Init = 0K         Befehi: 'L         Init = 0K         Befehi: 'L         Init = 0K         Befehi: 'L         Init = 0K         Befehi: 'L         Init = 0K         Befehi: 'L         Init = 0K         Befehi: 'L         Init = 0K         Befehi: 'L Level 0 unprotected' | Blaupunkt                  |
| VAG-Diagnose einschalten<br>VAG-Diagnose: Fehlerspeicher Ic                                                                                                    |                                                                                                    |                            |
| /// Ablieferungszustand \\\\\\\<br>Level 0 unprotected<br>Mausbus LOCK                                                                                                    |                                                                                                    | Ŧ                          |
| Datei: VW                                                                                                    | 刘 V24 刘 Diag 🥥 IPC 💷 TSK 🕥 <del>GPIB</del> 💭 <del>C</del> AN 🥥 ext. 刘 wait                                                                                                    | Version: 3.23 vom 29.04.99 |
| Start ComServer                                                                                                    | 📝 Unbenannt - Paint                                                                                                    | <b>₫₿₿₿₽₽₽</b>             |

Im Ausgabefenster des ComServers sollte "Init=OK" erscheinen.

# **GB** Default setting

"Init=OK" should appear in the ComServer's output window.

| ASE - ComServer                           |                                                                                                    |                            |
|-------------------------------------------|----------------------------------------------------------------------------------------------------|----------------------------|
| <u>Datei Konfiguration Anzeige H</u> ilfe |                                                                                                    |                            |
| Datei Konfiguration Anzeige Hilfe         | Befehl: 'Mausbus UNLOCK'         Init = DK         Remote = OK         Befehl: 'Level 1 einschalten'         Init = DK         Befehl: 'Level 1 einschalten'         Init = DK         Befehl: 'VAG-Diagnose einschalten'         DIAG-Mode = ein         Befehl: 'VAG-Diagnose: Fehlerspeicher loeschen'         Fehlerspeicher loeschen = ok         Befehl: 'Level 0 unprotected'         Init = DK | Blaupunkt                  |
| Level 0 unprotected<br>Mausbus LOCK       |                                                                                                    | *                          |
| Datei: VW                                 | 🥥 V24 🥥 Diag 🥥 I²C 🔍 TSK 🛒 <del>GPIB</del> 🥥 <del>CAN</del> 🥥 ext. 💓 wait                                                                                                    | Version: 3.23 vom 29.04.99 |
| Start ComServer                           | 💇 Unbenannt - Paint                                                                                                    | ₫₿ <u>₽₿₿₽₩</u> ₽₩₽ 12:18  |

- 10. Klicken Sie mit einem Doppelklick der Maus auf das Kommando "Mausbus LOCK".
- Im Ausgabefenster des ComServers erscheint "LOCK = OK".

10. Double-click the command "Mausbus LOCK".

The following information should now appear in the ComServer's output window :"LOCK =OK".

| ASE - ComServer                                                                                                    |                                                                                   |                                 |
|----------------------------------------------------------------------------------------------------|-----------------------------------------------------------------------------------|---------------------------------|
| $\underline{D}$ atei <u>K</u> onfiguration <u>A</u> nzeige <u>H</u> ilfe                                                                            |                                                                                   |                                 |
| Kommandos<br>225 060 GAMMA mit RP rot<br>227 060 GAMMA onne RP rot                                                                                  |                                                                                   | Blaupunkt                       |
| 226 064 GAMMA mit RP gruen<br>231 060 GAMMA Nokia mit RF<br>232 060 GAMMA Nokia ohne f<br>237 060 GAMMA T4 mit RP rol<br>239 060 GAMMA T4 ohne RP   | Ausgabe                                                                           |                                 |
| 229 060 New Beetle<br>220 060 BETA mit RP rot<br>222 060 BETA ohne RP rot<br>221 064 BETA mit RP gruen                                              | Befehl: 'Mausbus UNLOCK'<br>Init = DK<br>Remote = DK                              |                                 |
| 224 060 BETA Lupo ohne RP<br>233 060 BETA T4 mit RP rot<br>235 060 BETA T4 ohne RP rot<br>234 060 BETA D0T mit RP rot<br>236 060 BETA D0T ohne RP r | Befehl: 'Level 1 einschalten'<br>Init = OK<br>Level 1 = OK                        | -                               |
| Code Programmierung                                                                                                    | Befehl: "VAG-Diagnose einschalten"<br>DIAG-Mode = ein                             | _                               |
| /// LEVEL 1 Kommandos \\\\\\<br>Level 1 einschalten                                                                                                 | Befehl: 'VAG-Diagnose: Fehlerspeicher loeschen'<br>Fehlerspeicher loeschen = ok   | -                               |
| Suchlaufschwellen prog<br>FM 95,2MHz DX1<br>FM 99,1MHz PDS<br>MW 1071kHz DX1<br>MW 1071kHz DX2<br>MW 1071kHz DX3                                    | Befehl: 'Level 0 unprotected'<br>Init = 0K<br>Befehl: 'Mausbus LOCK'<br>LOCK = 0K | -                               |
| VAG-Diagnose einschalten<br>VAG-Diagnose: Fehlerspeicher Ic                                                                                         |                                                                                   |                                 |
| /// Ablieferungszustand \\\\\\\<br>Level 0 unprotected<br>Mausbus LOCK                                                                              |                                                                                   | <b>v</b>                        |
| Datei: VW                                                                                                    |                                                                                   | Version: 3.23 vom 29.04.99      |
| 🏽 🕅 Start 📝 ausl4ok.bmp - Paint                                                                                                    | ComServer                                                                         | ₫₿ <u>₿₿₿</u> ₽ <b>€€</b> 12:29 |

### Blaupunkt-Werke GmbH Hildesheim